# SONY

4-287-953-11 (1)

#### Digitalni fotoaparat s izmjenjivim objektivom

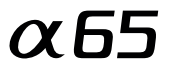

#### Upute za uporabu

A-mount

Priprema fotoaparata

Snimanje i pregled fotografija

Snimanje prilagođeno motivu

Uporaba funkcija snimanja

Uporaba funkcija reprodukcije

Popis funkcija

Gledanje snimaka na računalu

Ostalo

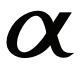

SLT-A65/SLT-A65V

#### Bilješka za korisnika

Broj modela i serijski broj nalaze se na donjoj strani uređaja.

Zabilježite serijski broj na dolje naznačeno mjesto.

Ove brojeve upotrijebite svaki put kad kontaktirate svog Sony prodavatelja u svezi s ovim proizvodom.

Broj modela SLT-A65/A65V Serijski broj

#### UPOZORENJE

Kako biste smanjili opasnost od požara ili električnog udara, nemojte izlagati uređaj kiši ili vlazi.

### VAŽNE SIGURNOSNE NAPOMENE SAČUVAJTE OVE UPUTE. OPASNOST – ZA SMANJENJE RIZIKA OD ELEKTRIČNOG UDARA, PAŽLJIVO PROČITAJTE OVE UPUTE.

Ako oblik utikača ne odgovara mrežnoj utičnici, koristite adapter utikača koji odgovara vašoj mrežnoj utičnici.

#### **Oprez**

#### Baterija

Ako se baterijom ne rukuje pravilno, može eksplodirati te uzrokovati požar ili kemijske opekline. Obratite pozornost na sljedeća upozorenja.

- Nemojte rastavljati.
- Nemojte bateriju drobiti ili je izlagati udarcima ili sili poput udaranja, bacanja ili gaženja po njoj.
- Nemojte kratko spajati i ne dopustite da metalni predmeti dospiju u doticaj s kontaktima baterije.
- Ne izlažite visokoj temperature preko 60 °C, primjerice izravnom sunčevom svjetlu ili u vozilu parkiranom na suncu.
- Nemojte spaljivati ili bacati u vatru.
- Nemojte koristiti litij-ionske baterije koje su oštećene ili koje cure.
- Punite bateriju u originalnom Sonyjevom punjaču ili uređaju koji može puniti akumulatorsku bateriju.

- · Držite bateriju izvan dosega male djece.
- Čuvajte bateriju suhom.
- Zamijenite samo istom ili ekvivalentnom baterijom koju preporučuje Sony.
- Istrošene baterije odložite odmah prema opisu u ovim uputama.

#### Punjač

Čak i ako je indikator CHARGE isključen, punjač za baterije nije odspojen s izvora napajanja (mrežnog napajanja) sve dok je spojen na zidnu utičnicu. Ukoliko dođe do problema prilikom uporabe punjača za baterije, odmah isključite napajanja tako da odspojite utikač iz zidne utičnice.

Ako je kabel napajanja isporučen možete ga koristiti samo s ovim uređajem te ni s jednim drugim.

#### Za korisnike u Europi

# CE

Ovime Sony Corporation izjavljuje da je digitalni fotoaparat s izmjenjivim objektivom SLT-A65V usklađen s osnovnim zahtjevima i drugim primjenjivim odredbama smjernice 1999/5/EC. Za detalje posjetite sljedeći URL: http://www.compliance.sony.de/

#### Napomena za korisnike u zemljama koje primjenjuju EU smjernice

Proizvodač ovog uređaja je Sony Corporation, 1-7-1 Konan Minato-ku Tokyo, 108-0075 Japan. Ovlašteni predstavnik za EMC i sigurnost proizvoda je Sony Deutschland GmbH, Hedelfinger Strasse 61, 70327 Stuttgart, Njemačka. Za pitanja servisa i jamstva pogledajte adresu na jamstvenom listu.

Ovaj proizvod je ispitan i potvrđena je usklađenost sa smjernicom R&TTE za uporabu spojnih kabela kraćih od 3 m.

#### Pažnja

Elektromagnetsko polje na određenim frekvencijama može utjecati na sliku i zvuk ovog uređaja.

#### Napomena

Ako statički elektricitet ili elektromagnetizam prouzroči prekid prijenosa podataka, ponovo pokrenite aplikaciju ili odspojite i ponovo spojite komunikacijski kabel (USB, i sl.). Zbrinjavanje starih električnih i elektroničkih uređaja (primjenjuje se u Europskoj Uniji i ostalim europskim zemljama s posebnim sustavima zbrinjavanja)

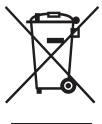

Ova oznaka na proizvodu ili na ambalaži označava da se ovaj proizvod ne smije zbrinjavati kao kućni otpad. On treba biti zbrinut na za tu namjenu predviđenom mjestu za reciklažu električke ili elektroničke opreme. Pravilnim zbrinjavanjem starog proizvoda pomažete u sprječavanju mogućih štetnih posljedica za okoliš i ljudsko zdravlje, do kojih može doći uslijed nepravilnog odlaganja proizvoda. Reciklažom materijala pomažete u očuvanju prirodnih izvora. Za detaljne informacije o reciklaži ovog proizvoda, molimo kontaktirajte vašu lokalnu upravu, odlagalište otpada ili trgovinu u kojoj ste kupili proizvod. Zbrinjavanje starih baterija (primjenjuje se u Europskoj Uniji i ostalim europskim zemljama s posebnim sustavima zbrinjavanja)

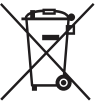

Ova oznaka na bateriji ili na ambalaži označava da se baterija koja je isporučena uz ovaj proizvod ne smije zbrinjavati kao kućni otpad.

Na određenim baterijama uz ovu oznaku može se pojaviti kemijski simbol. Kemijski znak za živu (Hg) ili olovo (Pb) stavlja se na bateriju ako ona sadrži više od 0,0005% žive ili 0,004% olova.

Pravilnim zbriniavaniem starih baterija pomažete u spriečavanju mogućih štetnih posljedica za okoliš i ljudsko zdravlje, do kojih može doći uslijed nepravilnog odlaganja baterija. Reciklažom materijala pomažete u očuvanju prirodnih izvora. U slučaju da neki proizvod iz sigurnosnih razloga ili zbog performansi ili ispravnosti zahtijeva stalnu vezu s ugrađenom baterijom njezinu zamjenu valja povjeriti isključivo ovlaštenom servisu. Kako bi se zajamčilo pravilno rukovanje baterijom na kraju njezina radnog vijeka je odnesite na odlagalište za recikliranje električne i elektronske opreme. Za sve ostale baterije molimo da pogledate poglavlje o tome kako sigurno izvaditi bateriju iz uređaja. Bateriju odnesite na odlagalište za recikliranje dotrajalih baterija. Za detaline informacije o reciklaži ovog proizvoda ili baterije, molimo kontaktirajte vašu lokalnu upravu, odlagalište otpada ili trgovinu u kojoj ste kupili proizvod.

#### Napomena za korisnike u Republici Hrvatskoj

#### IZJAVA O SUKLADNOSTI

Proizvođač ovog proizvoda je Sony Corporation, 1-7-1 Konan Minato-ku, Tokyo 108-0075, Japan.

Sony, odnosno njegov ovlašteni zastupnik Sony Europe Limited, Predstavništvo u Republici Hrvatskoj izjavljuje da je ovaj proizvod usklađen s bitnim zahtjevima tehničkih propisa koji su za ovaj proizvod utvrđeni.

Izjave o sukladnosti dostupne su na internetskoj stranici **www.sukladnost-sony.com.hr** 

### Sadržaj

|                    | Napomene o uporabi                               | 9  |
|--------------------|--------------------------------------------------|----|
| Priprema fotoa     | iparata                                          |    |
|                    | Provjera isporučenog pribora                     | 12 |
|                    | Pregled dijelova                                 | 13 |
|                    | Punjenje baterije                                | 19 |
|                    | Umetanje baterije/memorijske kartice (prodaje se |    |
|                    | zasebno)                                         | 21 |
|                    | Montaža objektiva                                | 24 |
|                    | Uključivanje fotoaparata i podešavanje sata      | 27 |
|                    | Prije snimanja                                   | 29 |
|                    | Podešavanje tražilu u skladu s dioptrijom        |    |
|                    | (podešavanje dioptera)                           | 29 |
|                    | Pravilno držanje fotoaparata                     | 29 |
| Snimanje i pre     | gled fotografija                                 |    |
|                    | Fotografiranje                                   | 30 |
|                    | Snimanje videozapisa                             | 32 |
|                    | Reprodukcija snimaka                             | 33 |
|                    | Brisanje snimaka (Delete)                        | 34 |
| Snimanje prilagođ  | eno motivu                                       |    |
|                    | Podešavanje kuta LCD zaslona                     | 35 |
|                    | Snimanje uz različite načine snimanja            | 36 |
|                    | AUTO+                                            | 37 |
|                    | SCN Odabir scene                                 | 38 |
|                    | Sweep Panorama/3D 3D Sweep Panorama              | 39 |
|                    | Continuous Advance Priority AE                   | 40 |
| Uporaba funkcija s | snimanja                                         |    |
|                    | Uporaba bljeskalice                              | 41 |
|                    | Podešavanje svjetline slike                      | 43 |
|                    | ⊗/⊒ Odabir načina okidanja                       | 45 |
|                    | Promjena informacija o snimanju (DISP)           | 46 |
|                    | Podešavanje veličine slike                       | 47 |
|                    | Image Size                                       | 47 |
|                    | Panorama: Size                                   | 47 |
|                    |                                                  |    |

#### Uporaba funkcija reprodukcije

| Povećavanje slika                 | 49 |
|-----------------------------------|----|
| Odabir prikaza popisa snimaka     | 50 |
| Gledanje snimaka na TV prijemniku | 51 |

#### Popis funkcija

| Funkcije kojima možete upravljati pomoću tipaka/    |    |
|-----------------------------------------------------|----|
| preklopke                                           | 52 |
| Odabir funkcije tipkom Fn (funkcija)                | 53 |
| Funkcije koje se mogu odabrati tipkom Fn (funkcija) | 54 |
| Funkcije odabrane tipkom MENU                       | 56 |
| Korištenje funkcije vodiča fotoaparata              | 63 |
| In-Camera Guide                                     | 63 |
| Savjeti za snimanje                                 | 63 |

#### Gledanje snimaka na računalu

| Uporaba s računalom                           | 65 |
|-----------------------------------------------|----|
| Uporaba softvera                              | 67 |
| Odabir načina kreiranja diska s videozapisima | 71 |

#### Ostalo

| Popis ikona na zaslonu                          | 73 |
|-------------------------------------------------|----|
| Funkcije raspoložive u svakom modu snimanja     | 76 |
| Raspoloživi načini rada bljeskalice             | 77 |
| Saznajte više o fotoaparatu ("a Handbook")      | 78 |
| Provjera broja mogućih snimaka/vrijeme snimanja | 79 |
| Tehnički podaci                                 | 83 |

### Napomene o uporabi

#### Postupak snimanja

- Ovaj fotoaparat nudi 2 načina za praćenje motiva: uporabom LCD zaslona te uporabom tražila.
- Snimljena slika može se razlikovati od slike koju ste promatrali prije snimanja.

#### Napomene o funkcijama kojima fotoaparat raspolaže

 Kako biste provjerili podržava li vaš fotoaparat 1080 60i ili 1080 50i, provjerite sljedeće oznake na donjoj strani fotoaparata.
 1080 60i-kompatibilan uređaj: 60i

1080 50i-kompatibilan uređaj: 50i

- Ovaj fotoaparat je kompatibilan s videozapisima formata 1080 60p ili 50p. Za razliku od dosađašnjih standardnih načina snimanja koji snimaju metodom interlacing, ovaj fotoaparat snima primjenom metode progressive. To povećava razlučivost te daje ravnomjerniju i realističniju sliku.
- · Prilikom gledanja 3D slika snimljenih fotoaparatom na zaslonima kompatibilnim s 3D prikazom možete osjećati simptome nelagode poput naprezanja očiju, mučnine ili umora. Prilikom gledania 3D snimaka preporučujemo da u pravilnim intervalima uzimate stanku. Budući da se potreba za stankom ili niihovom učestalošću razlikuje od pojedinca do pojedinca, molimo vas da postavite vlastita mjerila. Osjećate li mučninu prekinite pregledavanie 3D slika te se prema potrebi posavjetujte s liječnikom. Pogledajte i upute za uporabu spojenog uređaja ili softvera korištenog na fotoaparatu. Dječji vid uvijek je ranjiv (posebice kod djece ispod 6 godina starosti). Prije nego im dopustite gledanie 3D slika posavjetujte se, molimo, sa stručnjakom kao što je pedijatar ili oftalmolog. Pobrinite se da se vaša dieca pridržavaju gore navedenih mjera opreza.

#### Napomena o kompenzaciji snimljenih sadržaja

Sony ne preuzima odgovornost i nije dužan kompenzirati gubitak ili oštećenje snimljenog sadržaja uslijed nepravilnosti u radu fotoaparata ili memorijske kartice i sl.

#### Sigurnosne kopije podataka

Kako biste spriječili potencijalnu opasnost od gubljenja podataka, uvijek kopirajte podatke na drugi medij.

#### Napomene o LCD zaslonu, elektroničkom tražilu, objektivu i slikovnom senzoru

- LCD zaslon i elektroničko tražilo proizvedeni su uporabom vrlo precizne tehnologije tako da je preko 99,99% piksela funkcion nalnih za uporabu. Ipak, na LCD zaslonu i elektroničkom tražilu mogu se pojaviti sitne crne i/ili svijetle točkice (bijele, crvene, plave ili zelene). Ove točkice su normalna posljedica postupka proizvodnje i ne utječu na snimke.
- Ne držite fotoaparat za LCD zaslon.
- Ne izlažite fotoaparat sunčevoj svjetlosti niti snimajte izravno prema suncu kroz dulje vrijeme. To može dovesti do oštećenja unutrašnjeg mehanizma. Fokusiranje sunčeva svjetla na predmet u blizini može uzrokovati požar.
- Na stražnjoj strani i oko rotirajuće osovine šarke LCD zaslona nalazi se magnet. Ne približavajte LCD zaslonu predmete osjetljive na magnetsko zračenje, poput diskete i kreditnih kartica.
- Slika može ostavljati trag na zaslonu na hladnim mjestima. Pojava nije kvar. Pri uključivanju fotoaparata na hladnom mjestu zaslon se može trenutačno zatamniti. Kad se fotoaparat zagrije zaslon će raditi normalno.

#### Napomene o dužem snimanju

- Åko dulje vrijeme snimate temperatura fotoaparata se povećava. Ako se temperatura podigne iznad određene razine na zaslonu će se pojaviti znak [12], a fotoaparat će se automatski isključiti. Ako se napajanje isključi ostavite fotoaparat na 10 minuta ili duže kako bi se njegova unutarnja temperatura smanjila do sigurne razine.
- U uvjetima visoke vanjske temperature, temperatura fotoaparata brzo raste.
- Uslijed podizanja temperature fotoaparata kvaliteta slike može opasti. Preporučuje se da prije nastavka snimanja pričekate da temperatura fotoaparata padne.
- Površina fotoaparata može postati vruća. Pojava nije kvar.

#### Napomene o importiranju AVCHD View videozapisa\* na računalo

Pri importiranju AVCHD videozapisa na računalo (Windows), koristite "PMB" softver s isporučenog CD-ROM-a.

\* "AVCHD View videozapisi" su videozapisi snimljeni u modu [AVCHD 60i/60p]/ [AVCHD 50i/50p] odabranima pod [File Format].

#### Napomene o reprodukciji videozapisa na drugim uređajima

- Ovaj fotoaparat koristi MPEG-4 AVC/ H.264 High Profile za snimanje AVCHD formata. Videozapisi snimljeni u AVCHD formatu ovim fotoaparatom ne mogu se reproducirati sljedećim uređajima.
  - Na ostalim uređaji kompatibilnim s AVCHD formatom koji ne podržava High Profile
  - Na uređajima nekompatibilnim s AVCHD formatom

Ovaj fotoaparat također koristi MPEG-4 AVC/H.264 Main Profile za snimanje MP4 formata. Iz se tog razloga videozapisi snimljeni u formatu MP4 s ovim fotoaparatom ne mogu reproducirati na uređajima koji ne podržavaju MPEG-4 AVC/H.264 format

- Disk snimljen u HD (High Definition) kvaliteti može se reproducirati samo na uređajima kompatibilnim s AVCHD formatom. DVD uređaji ili snimači ne mogu reproducirati diskove u HD kvaliteti budući da nisu kompatibilni s AVCHD formatom. DVD uređaji ili snimači možda neće biti u stanju izbaciti diskove snimljene u HD kvaliteti.
- 1080 60p/50p videozapisi mogu se reproducirati samo na uređajima koji to podržavaju.

### Uređaji kompatibilni s GPS-om (samo SLT-A65V)

- Kako biste utvrdili podržava li vaš fotoaparat GPS funkciju provjerite naziv modela svog fotoaparata.
   Kompatibilan s GPS-om: SLT-A65V
   Nekompatibilan s GPS-om: SLT-A65
- GPS koristite u skladu s propisima država i regija gdje ga upotrebljavate.
- Ne želite li snimati podatke o lokaciji podesite opciju [GPS On/Off] na [Off] (str. 61).
- U zrakoplovu isključite fotoaparat sukladno upozorenjima prije leta.

#### Upozorenje o autorskim pravima

TV programi, filmovi, videovrpce i drugi materijali mogu biti zaštićeni autorskim pravima. Neovlašteno snimanje takvih materijala može biti u suprotnosti zakonima o autorskim pravima.

#### Slike upotrijebljene u ovom priručniku

Slike upotrijebljene kao primjeri u ovom priručniku su reprodukcije, a ne stvarne slike snimljene ovim fotoaparatom.

### O tehničkim podacima navedenima u ovim uputama za uporabu

Tehnički podaci dobiveni su u sljedećim uvjetima, osima ako u uputama nije navedeno drukčije: pri uobičajenoj vanjskoj temperaturi od 25 °C te uporabom baterije punjene još otprilike sat vremena nakon isključivanja indikatora CHARGE.

#### Naziv modela

Ovaj priručnik pokriva nekoliko modela isporučenih s različitim objektivima. Naziv modela razlikuje se ovisno o isporučenom objektivu. Raspoloživi model razlikuje se ovisno o državi/regiji.

| Naziv modela       | Objektiv                  |
|--------------------|---------------------------|
| SLT-A65/A65V       | -                         |
| SLT-A65K/<br>A65VK | DT18-55mm                 |
| SLT-A65Y/<br>A65VY | DT18-55mm i<br>DT55-200mm |

### Provjera isporučenog pribora

Prvo provjerite broj modela svog fotoaparata (str. 11). Isporučeni pribor razlikuje se ovisno o modelu.

Broj u zagradama pokazuje količinu.

#### Zajednički pribor

- Fotoaparat (1)
- Punjač baterije BC-VM10A (1)

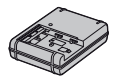

• Mrežni kabel (kabel napajanja)

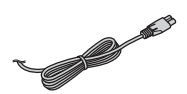

• Punjiva baterija NP-FM500H (1)

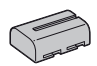

• USB kabel (1)

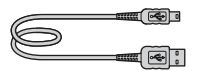

• Remen za nošenje aparata na ramenu (1)

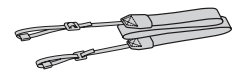

• Poklopac kućišta (1) (pričvršćen na fotoaparat)

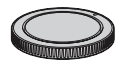

- Okular (1) (pričvršćen na fotoaparat)
- CD-ROM (1)
  - Aplikacije za α fotoaparat
     α Priručnik
- Upute za uporabu (ovaj priručnik) (1)

#### SLT-A65K/A65VK

• DT18-55mm zum-objektiv (1)/ Prednji pokrov objektiva (1)/ Ambalažni poklopac (1)

#### SLT-A65Y/A65VY

- DT18-55mm zum-objektiv (1)/ Prednji pokrov objektiva (1)/ Ambalažni poklopac (1)
- DT55-200mm zum-objektiv (1)/ Prednji pokrov objektiva (1)/ Stražnji pokrov objektiva (1)/ Sjenilo objektiva (1)

### Pregled dijelova

Pogledajte stranice u zagradama za detalje o uporabi.

#### Prednja strana

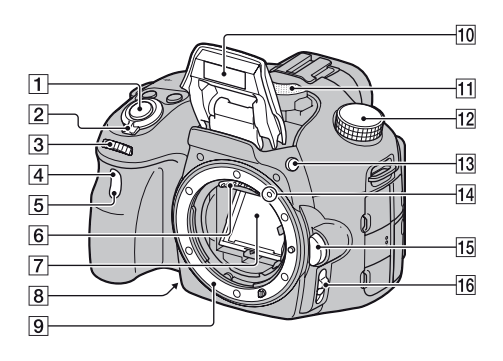

- **1** Okidač (30)
- 2 Prekidač (27)
- 3 Kontrolni kotačić
- 4 Senzor daljinskog upravljača (45)
- 5 Indikator samookidača (45)
- 6 Kontakti za objektiv\*
- 7 Zrcalo\*
- **8** Tipka za provjeru dubinske oštrine (52)
- 9 Priključak za objektiv
- 10 Ugrađena bljeskalica\* (41)
- 11 Mikrofon\*\*

- 12 Funkcijski kotačić (36)
- Tipka **4** (ugrađena bljeskalica) (41, 52)
- 14 Oznaka za postavljanje (24)
- Tipka za otpuštanje objektiva (25)
- **16** Preklopka načina izoštravanja (52)
- \* Ne dirajte izravno te dijelove.
- \*\* Ne prekrivajte ovaj dio tijekom snimanja videozapisa. Na taj način možete uzrokovati smetnje ili smanjiti glasnoću.

#### Stražnja strana

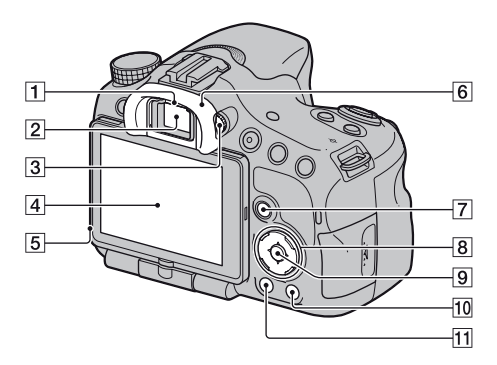

1 Senzor okulara

- 2 Tražilo\*
  - Dok gledate u tražilo aktivan je mod tražila, a kada odmaknete lice od tražila uključuje se mod LCD zaslona.
- **3** Dioptrijski regulator (29)
- 4 LCD zaslon (73)
- 5 Svjetlosni senzor
- 6 Okular
- Za snimanje: Tipka Fn (funkcija) (53, 54)

Za reprodukciju: Tipka (□, (rotiranje slike) (52)

- B Kontrolne tipke
  ▲/▼/◀/►/DISP (prikaz) (52)/ WB (ravnoteža bjeline) (52)/ ジ/⊒ı (okidanje) (45, 52)/ Ø (Picture Effect) (52)
- Kontrolna tipka (Enter)/Tipka AF (52)/Tipka za praćenje motiva (52)
- Tipka ? (In-Camera Guide) (63)
  Za reprodukciju: Tipka m
  (brisanje) (34)
- 11 Tipka 🕨 (reprodukcija) (33)
- \* Ne dirajte izravno taj dio.

#### Gornja strana

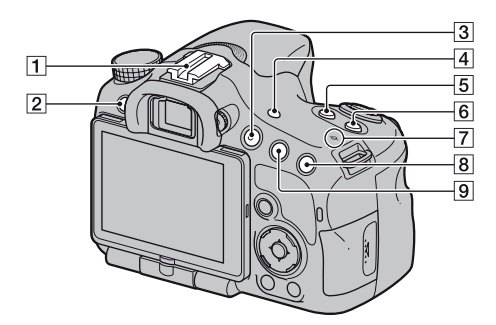

- 1 Priključak za pribor s automatskom blokadom
- 2 Tipka MENU (56)
- **3** Tipka MOVIE (32, 52)
- 4 Tipka FINDER/LCD (52)
- 5 Tipka 🔀 (ekspozicija) (43)
- 6 Tipka ISO (52)
- Oznaka položaja slikovnog senzora
- B Za snimanje: Tipka "⊐"
  ("pametni" telekonverter) (52)/ Tipka za povećalo fokusa (52) Za reprodukciju: Tipka ⊕ (zumiranje) (49)

 I Za snimanje: Tipka AEL (zadržavanje ekspozicije) (52)/Tipka AV (otvor blende) (52) Za reprodukciju: Tipka Q (odzumiranje) (49)/Tipka III
 (indeksni prikaz) (50)

#### Donja i bočne strane

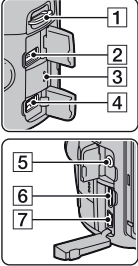

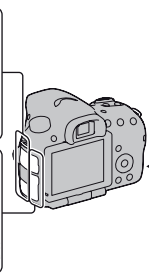

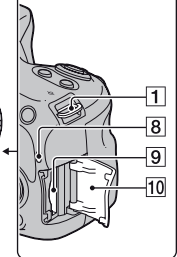

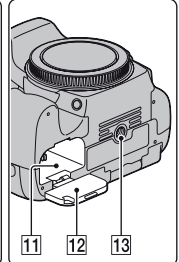

- 1 Hvataljke za remen za nošenje na ramenu
  - Pričvrstite oba kraja remena na fotoaparat.

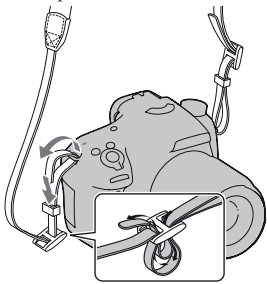

2 Priključnica REMOTE

 Prilikom spajanja daljinskog upravljača RM-L1AM (prodaje se zasebno) na fotoaparat umetnite priključak daljinskog upravljača u priključnicu REMOTE, poravnavši vodilicu priključka s vodilicom priključnice REMOTE. Povedite računa da kabel daljinskog upravljača bude okrenut prema naprijed.

- 3 Zvučnik
- 4 DC IN priključnica
  - Pri spajanju AC adaptera AC-PW10AM (opcija) isključite fotoaparat i zatim spojite utikač AC adaptera u priključnicu DC IN na fotoaparatu.
- 5 Priključnica mikrofona
  - Prilikom spajanja vanjskog mikrofona, ugrađeni mikrofon se automatski isključuje. Ako je vanjski mikrofon tipa plug-in napajanje mikrofona vrši se preko fotoaparata.
- 6 HDMI priključnica (51)
- 7 🗲 (USB) priključnica
- 8 Indikator pristupa (22)
- 9 Utor za memorijsku karticu (21)

- 10 Pokrov pretinca za memorijsku karticu (21)
- **11** Utor za umetanje baterije (21)
- 12 Pokrov baterijskog pretinca (21)
- 13 Otvor za stativ
  - Upotrijebite stativ s vijkom kraćim od 5,5 mm. Nećete moći dobro pričvrstiti fotoaparat na stative s vijcima duljine 5,5 mm ili duljima, a takvim pokušajima se može i oštetiti.

#### Objektiv

DT 18-55mm F3.5-5.6 SAM (isporučen uz SLT-A65K/A65VK/ A65Y/A65VY)

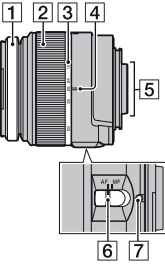

- 1 Prsten za izoštravanje
- 2 Prsten za zumiranje
- 3 Skala žarišne duljine
- 4 Oznaka žarišne duljine
- 5 Kontakti za objektiv
- 6 Preklopka za odabir načina izoštravanja
- 7 Oznaka za postavljanje
- DT 18-55mm F3.5-5.6 SAM/ DT 55-200mm F4-5.6 SAM namijenjeni su za Sony A-mount fotoaparate (modele opremljene slikovnim senzorom veličine APS-C). Te objektive ne možete koristiti na fotoaparatima formata 35 mm.

DT 55-200mm F4-5.6 SAM (isporučen uz SLT-A65Y/A65VY)

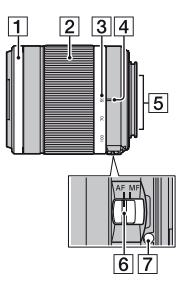

 Za objektive DT 18-55mm F3.5-5.6 SAM/DT 55-200mm F4-5.6 SAM pogledajte upute za uporabu isporučene s objektivom.

### **Punjenje baterije**

 Indikator CHARGE se iskliučuje kada je napajanje dovršeno.

Pri prvoj uporabi fotoaparata napunite bateriju NP-FM500H "InfoLITHIUM" (isporučena).

"InfoLITHIUM" bateriju možete puniti čak i ako nije potpuno prazna. Može se također koristiti i kad nije sasvim napunjena.

#### 1 Umetnite bateriju u punjač za bateriie. Pritisnite bateriju dok ne klikne. **2** Spojite punjač za baterije na zidnu utičnicu. Indikator svijetli: Punjenje je u tijeku Indikator je isključen: Punjenje je dovršeno Indikator CHARG Trajanje punjenja Približno 175 minuta U zidnu utičnicu • Za punjenje sasvim prazne baterije na temperaturi od 25°C.

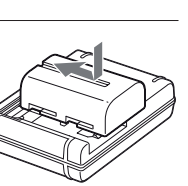

#### Napomene

- Vrijeme punjenja razlikuje se ovisno o preostalom kapacitetu baterije ili uvjetima punjenja.
- Savjetujemo punjenje baterije uz temperaturu okoline između 10°C i 30°C. Možda nećete moći efikasno napuniti bateriju izvan tog temperaturnog raspona.
- Spojite punjač za baterije na najbližu zidnu utičnicu.

### Umetanje baterije/memorijske kartice (prodaje se zasebno)

- **1** Otvorite pokrov baterijskog pretinca uz pomak zasuna na pokrovu.
- 2 Umetnite bateriju čvrsto dokraja uz pritiskanje zasuna za blokiranje vrškom baterije.
- **3** Zatvorite pokrov.

**4** Otvorite pokrov pretinca za memorijsku karticu uz pomak pokrova.

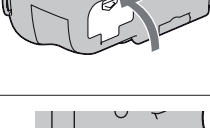

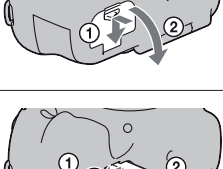

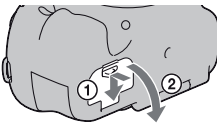

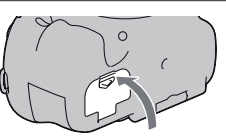

Zasun za blokiranie

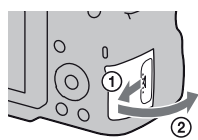

#### 5 Uložite memorijsku karticu.

 Okrenite odrezani ugao kako je prikazano i umetnite memorijsku karticu tako da škljocne u svom ležištu.

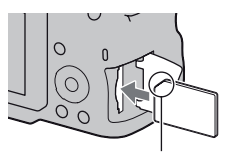

Pripazite da odrezani ugao bude okrenut pravilno.

#### **6** Zatvorite pokrov.

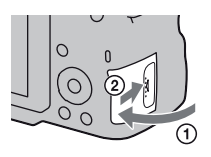

#### Vađenje baterije

Isključite fotoaparat i pomaknite zasun za blokiranje u smjeru strelice. Pripazite da baterija ne padne.

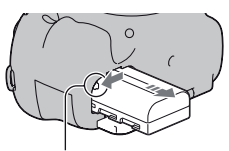

Zasun za blokiranje

#### Za vađenje memorijske kartice

Provjerite je li indikator pristupa isključen, a zatim otvorite pokrov te jednom pritisnite memorijsku karticu.

#### Provjera preostalog kapaciteta baterije

Podržana baterija je litij-ionska baterija koja ima sposobnost razmjene podataka vezanih uz uvjete rada s fotoaparatom. Vrijeme preostalo do pražnjenja baterije prikazano u postotcima prikazuje se sukladno uvjetima u kojima koristite fotoaparat.

| Napunjenost | ( <b>ZZZ</b> ) | [ | ¢ 🗾 | ¢ <b>_</b> |       | "Battery<br>exhausted". |
|-------------|----------------|---|-----|------------|-------|-------------------------|
| baterije    | Visoka 🛛       |   |     |            | Niska | Ne možete više snimati. |

#### Podržane memorijske kartice

S ovim fotoaparatom kompatibilne su sljedeće memorijske kartice. Međutim, nije zajamčeno da će s ovim fotoaparatom raditi sve memorijske kartice.

| Vrste memorijskih kartica | Fotografije         | Videozapisi          | U ovom<br>priručniku |
|---------------------------|---------------------|----------------------|----------------------|
| Memory Stick PRO Duo      | $\checkmark$        | ✔ (Mark2)            | Memory Stick         |
| Memory Stick PRO-HG Duo   | ck PRO-HG Duo V V P |                      | PRO Duo              |
| SD memorijska kartica     | $\checkmark$        | ✔ (klasa 4 ili brža) |                      |
| SDHC memorijska kartica   | $\checkmark$        | ✔ (klasa 4 ili brža) | SD kartica           |
| SDXC memorijska kartica   | $\checkmark$        | ✔ (klasa 4 ili brža) |                      |

· MultiMediaCard se ne može koristiti.

#### Napomena

 Šnimke pohranjene na SDXC memorijsku karticu ne mogu se prenijeti ili reproducirati na računalima ili AV uređajima koji ne podržavaju exFAT. Prije spajanja uređaja na fotoaparat provjerite podržava li uređaj exFAT. Spojite li fotoaparat na nekompatibilan uređaj, možda će se zatražiti od vas da formatirate karticu. Nikad ne formatirajte karticu u takvim slučajevima jer ćete time izbrisati sve podatke s nje. (exFAT je sustav datoteka koji se koristi na SDXC memorijskim karticama.)

Priprema fotoaparata

### Montaža objektiva

#### Uklonite poklopac kućišta s fotoaparata i ambalažni poklopac s poleđine objektiva.

- Objektiv izmjenjujte brzo i na mjestu gdje nema prašine kako bi se spriječio ulazak prašine i nečistoća u fotoaparat.
- Pri snimanju uklonite prednji pokrov s prednje strane objektiva.

Prednji pokrov za objektiv

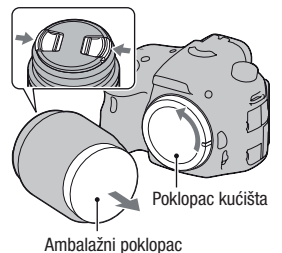

2 Pri postavljanju objektiva poravnajte narančaste oznake (oznake za postavljanje) na objektivu i fotoaparatu.

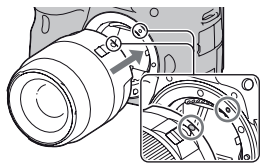

Narančaste oznake

#### **3** Zakrenite objektiv udesno dok ne klikne u blokirani položaj.

• Vodite računa da objektiv montirate ravno.

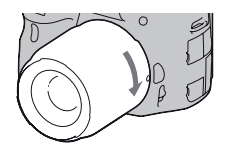

#### Napomene

- Pri montaži objektiva nemojte pritiskati tipku za otpuštanje objektiva.
- · Pri postavljanju objektiva nemojte primjenjivati silu.
- Objektivi s E-mount priključkom nisu kompatibilni s ovim fotoaparatom.
- Koristite li objektiv za koji je isporučen navoj za stativ pričvrstite objektiv na stativ uporabom navoja kako biste lakše uspostavili ravnotežu nad težinom objektiva.
- Kad prenosite fotoaparat s pričvršćenim objektivom, držite čvrsto i fotoaparat i objektiv.
- Nemojte držati nijedan dio objektiva koji se izvlači pri zumiranju ili izoštravanju.

#### Za uklanjanje objektiva

 Pritisnite dokraja tipku za otpuštanje objektiva i zakrenite objektiv ulijevo dok se ne zaustavi.

2 Pričvrstite pokrove na prednju i stražnju stranu objektiva te poklopac kućišta na fotoaparat.

- Prije postavljanja poklopaca uklonite prašinu s njih.
- S objektivom DT 18-55mm F3.5-5.6 SAM ne isporučuje se stražnji pokrov za objektiv. Kad taj objektiv spremate odvojeno od fotoaparata, kupite stražnji pokrov za objektiv ALC-R55.

#### Postavljanje sjenila objektiva

Preporučamo uporabu sjenila objektiva radi smanjenja odbljesaka i postizanja bolje kvalitete slike.

Pričvrstite sjenilo na okvir na kraju cijevi objektiva i zakrenite sjenilo u smjeru kazaljke sata dok se ne uglavi te se začuje "klik".

#### Napomene

- Š objektivom DT 18-55mm F3.5-5.6 SAM ne isporučuje se sjenilo objektiva. Možete koristiti ALC-SH108 (opcija).
- Sjenilo objektiva može blokirati svjetlo bljeskalice. Uklonite sjenilo objektiva pri uporabi bljeskalice.
- Kod pohrane okrenite sjenilo objektiva i postavite ga na objektiv naopako.

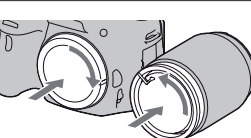

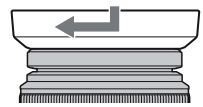

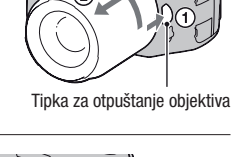

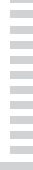

Priprema fotoaparata

#### 25

#### Napomena o izmjeni objektiva

Dospiju li pri izmjeni objektiva prašina ili nečistoća u unutrašnjost fotoaparata i na površinu slikovnog senzora (dijela koji je zamjena za film), mogu se ovisno o uvjetima snimanja pojaviti na snimci kao tamne mrlje.

Fotoaparat je opremljen funkcijom za zaštitu od prašine kako bi se spriječilo taloženje prašine na slikovnom senzoru. Ipak objektiv postavljajte/uklanjajte dalje od prašnjavih mjesta.

### Uključivanje fotoaparata i podešavanje sata

Pri prvom uključenju fotoaparata prikazuje se izbornik za podešavanje datuma/vremena.

#### 1 Podesite prekidač na ON kako biste uključili fotoaparat.

Pojavljuje se izbornik za podešavanje datuma i vremena.

- Za isključenje fotoaparata, podesite ga na OFF.
- 2 Provjerite na LCD zaslonu je li odabrano [Enter] i zatim pritisnite središte kontrolne tipke.
- 3 Odaberite svoje područje kontrolnom tipkom ◄/► i pritisnite središte kontrolne tipke.
- 4 Odaberite pojedinačne parametre tipkama ◄/►, a brojčanu vrijednost podesite tipkama ▲/▼.

**[Daylight Svg.:]:** Uključuje ili isključuje postavku za ljetno računanje vremena.

**[Date Format:]:** Odabir formata za prikaz datuma.

• Ponoć je prikazana kao 12:00 AM, a podne kao 12:00 PM.

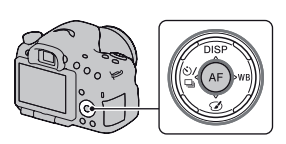

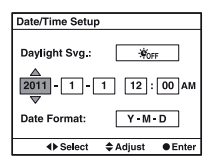

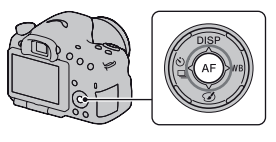

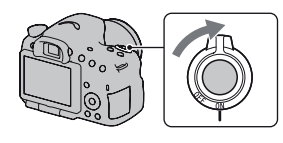

- **5** Ponovite korak 4 kako biste podesili druge opcije i zatim pritisnite središte kontrolne tipke.
- 6 Provjerite je li odabrano [Enter] i zatim pritisnite središte kontrolne tipke.

#### Za poništenje podešenja datuma/vremena

Pritisnite tipku MENU.

#### Za ponovno podešavanje datuma/vremena

Pri prvom uključenju fotoaparata automatski se prikazuje izbornik za podešavanje datuma/vremena. Idući put podesite na izborniku datum i vrijeme.

#### Tipka MENU $\rightarrow$ $\bigcirc$ 1 $\rightarrow$ [Date/Time Setup]

#### Ponovno podešavanje područja

Možete podesiti područje gdje koristite fotoaparat. Omogućuje odabir lokalnog područja pri uporabi fotoaparata u inozemstvu.

#### Tipka MENU $\rightarrow \bigcirc 1 \rightarrow$ [Area Setting]

#### Održavanje postavke datuma i vremena

Ovaj fotoaparat ima ugrađenu punjivu bateriju kako bi se sačuvao podatak o datumu i vremenu bez obzira na to je li fotoaparat uključen ili isključen, te je li baterija puna ili prazna.

### Prije snimanja

Podešavanje tražilu u skladu s dioptrijom (podešavanje dioptera)

Podesite dioptrijski regulator prema svojem vidu tako da prikaz u tražilu bude jasno vidljiv.

#### Napomena

 Nastavak za podešavanje dioptrije (prodaje se zasebno) ne može se koristiti s ovim fotoaparatom.

#### Pravilno držanje fotoaparata

# Stabilizirajte gornji dio tijela i zauzmite položaj koji sprječava pomicanje fotoaparata.

U modu snimania

preko LCD zaslona

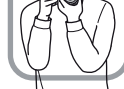

U modu tražila

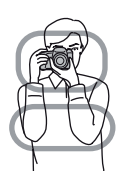

U modu tražila (okomiti položaj)

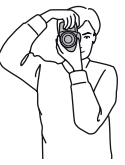

Točka 🛈

Jedna ruka drži hvatište fotoaparata, a druga podržava objektiv.

Točka 2

Zauzmite stabilan položaj sa stopalima razdvojenim za širinu ramena.

Točka ③

Laktove lagano naslonite uz tijelo.

Pri snimanju iz klečećeg položaja umirite gornji dio tijela tako da prislonite lakat na koljeno.

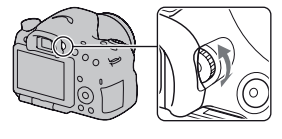

### Fotografiranje

"AUTO" mod omogućuje jednostavno snimanje bilo kojeg objekta u svim uvjetima jer fotoaparat procjenjuje trenutačne uvjete kako bi podesio postavke. Odaberite ③ pri snimanju na mjestu gdje je zabranjena uporaba bljeskalice.

1 Podesite funkcijski kotačić na AUTO ili (\$) (bljeskalica isključena).

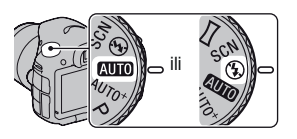

- 2 Držite fotoaparat i pratite kadar na LCD zaslonu ili tražilu.
- **3** Postavite AF područje preko željenog objekta.
  - Treperi li indikator ( 27 (upozorenje na potresanje fotoaparata), pažljivo snimajte objekt držeći fotoaparat mirno ili uz uporabu stativa.

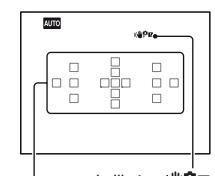

| Područje automatskog izoštravanja

Indikator (\\Phi P II (upozorenje na potresanje fotoaparata)

**4** Pri uporabi zum-objektiva zakrenite prsten za zumiranje i zatim odlučite o snimanju.

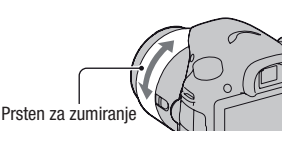

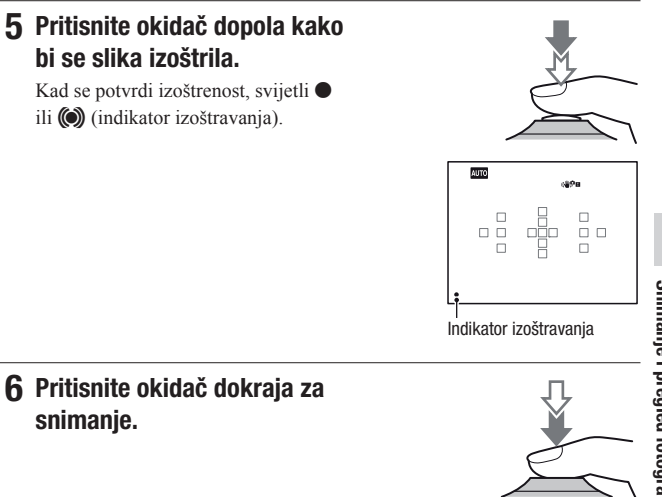

### Snimanje videozapisa

# **1** Pritisnite tipku MOVIE ponovno za početak snimanja.

- Snimanje videozapisa može se započeti iz bilo kojeg moda ekspozicije.
- Brzina zatvarača i otvor blende podešavaju se automatski. Želite li ih podesiti na određene vrijednosti, podesite funkcijski kotačić na 11 (videozapisi) (str. 36).

Tipka MOVIE

 Fotoaparat nastavlja podešavati oštrinu ukoliko je u modu automatskog izoštravanja.

#### **2** Pritisnite tipku MOVIE ponovno za zaustavljanje snimanja.

#### Napomene

- Tijekom snimanja videozapisa može će se snimiti zvuk rada objektiva i fotoaparata. Možete isključiti snimanje zvuka tako da podesite [Audio Recording] na [Off] (str. 57).
- Vrijeme neprekidnog snimanja videozapisa može biti kraće, ovisno o temperaturi okoline ili o stanju fotoaparata. Pogledajte "Napomene o neprekidnom snimanju videozapisa".
- Ako se pojavi indikator [1] temperatura fotoaparata je previsoka. Isključite fotoaparat i pričekajte da se fotoaparat ohladi.

#### 1 Pritisnite tipku ►.

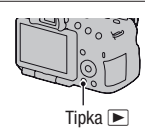

# **2** Tipka MENU $\rightarrow \blacktriangleright$ 1 $\rightarrow$ [View Mode] $\rightarrow$ odaberite željeni mod

• Za reprodukciju fotografija odaberite [Folder View(Still)], a za reprodukciju videozapisa odaberite [Folder View(MP4)] ili [AVCHD View] – ovisno o formatu datoteke.

#### 3 Odaberite sliku kontrolnim tipkama $\checkmark$ />.

• Za reprodukciju videozapisa pritisnite središte kontrolne tipke.

| Pri reprodukciji videozapisa | Operacija kontrolnom tipkom/kotačićem                                                                 |
|------------------------------|----------------------------------------------------------------------------------------------------|
| Pauza/nastavak reprodukcije  | •                                                                                                    |
| Ubrzano naprijed             | •                                                                                                    |
| Ubrzano unatrag              | •                                                                                                    |
| Usporeno naprijed            | Okrećite kontrolni kotačić udesno<br>tijekom pauze                                                    |
| Usporeno unatrag             | Okrećite kontrolni kotačić ulijevo<br>tijekom pauze<br>• Videozapis se reproducira sliku po<br>sliku. |
| Podešavanje glasnoće zvuka   | $\blacksquare \longrightarrow \blacktriangle / \blacksquare$                                          |
| Prikaz informacija           | <b>▲</b>                                                                                              |

#### Napomena

 Na ovom fotoaparatu možda neće biti moguća reprodukcija videozapisa snimljenih drugim uređajima.

### Brisanje snimaka (Delete)

Kad jednom izbrišete snimku, ne možete je vratiti. Prvo provjerite želite li snimke izbrisati ili ne.

#### Napomena

· Zaštićene snimke se ne mogu izbrisati.

Brisanje trenutno prikazane snimke.

 Odaberite snimku koju želite izbrisati i zatim pritisnite tipku m.

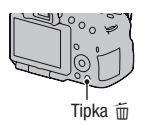

2 Odaberite [Delete] kontrolnom tipkom ▲ i pritisnite središte kontrolne tipke.

### Podešavanje kuta LCD zaslona

#### Podesite LCD zaslon kako biste jasnije vidjeli prikaz.

- LCD zaslon se okreće za 180 stupnjeva.
- LCD zaslon može se okrenuti ulijevo za 270 stupnjeva u odnosu na poziciju u kojoj je okrenut prema naprijed.
- Ako ne koristite LCD zaslon preporučujemo da ga zatvorite tako da sam zaslon bude okrenut prema fotoaparatu.

#### Napomena

 Kad je LCD zaslon otvoren, senzor za oko možda neće moći raditi pri snimanjima iz niskog položaja. Ako se zaslon ne isključi kad pogledate u tražilo, pritisnite tipku FINDER/LCD.

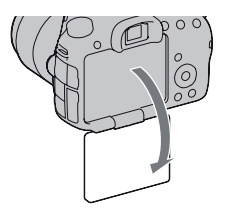

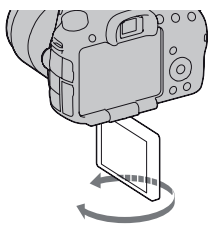

Snimanje prilagođeno motivu

### Snimanje uz različite načine snimanja

### Podesite funkcijski kotačić na željeni mod.

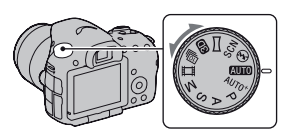

Fotoaparat omogućuje sljedeće načine snimanja.

| <b>(AUTO)</b> (AUTO)/®<br>(Flash Off) | "AUTO" mod omogućuje jednostavno snimanje bilo kojeg<br>objekta u svim uvjetima jer fotoaparat procjenjuje trenutačne<br>uvjete kako bi podesio postavke. Odaberite "Flash Off" kad<br>želite snimati bez bljeskalice.    |
|---------------------------------------|----------------------------------------------------------------------------------------------------|
| AUTO <sup>+</sup> (Auto+)             | Fotoaparat prepoznaje i procjenjuje uvjete u kojima se snima<br>te potrebne postavke podešava automatski. Fotoaparat pohranjuje<br>1 prikladnu fotografiju spajanjem ili razdvajanjem fotografija<br>kako se čini nužnim. |
| SCN (Scene<br>Selection)              | Odabir odgovarajućeg moda za objekt ili uvjete snimanja omo-<br>gućuje vam snimanje slike s prikladnim podešenjem za objekt.                                                                                              |
| ⊠ (Sweep<br>Panorama)                 | Omogućuje vam snimanje panoramskih slika.                                                                                                    |
| (3D Sweep<br>Panorama)                | Omogućuje snimanje 3D panoramskih fotografija za repro-<br>dukciju na 3D-kompatibilnom TV prijemniku.                                                                                                    |
| া헬 (Cont. Priority AE)                | Fotoaparat snima sve dok je tipka okidača sasvim pritisnuta.<br>Fotoaparat snima kontinuirano s maksimalno oko 10 snimki<br>u sekundi.                                                                                    |
| 田間 (videozapis)                       | Omogućuje snimanje videozapisa uz ručno podešavanje ekspozicije (brzina zatvarača i otvor blende zajedno).                                                                                                    |
| P (Program Auto)                      | Omogućuje snimanje uz automatsko podešavanje ekspozicije<br>(brzina zatvarača i otvor blende zajedno). Ostale postavke<br>možete podesiti ručno.                                                                          |
| A (Aperture Priority)                 | Omogućuje snimanje nakon ručnog podešavanja otvora<br>blende kontrolnim kotačićem.                                                                                                    |
| S (Shutter Priority)                  | Omogućuje snimanje nakon ručnog podešavanja brzine<br>zatvarača kontrolnim kotačićem.                                                                                                    |
| M (Manual | Omogućuje snimanje nakon ručnog podešavanja ekspozicije    |
|-----------|------------------------------------------------------------|
| Exposure) | (i brzine zatvarača i otvora blende) kontrolnim kotačićem. |

## AUTO<sup>+</sup>

## 1 Podesite funkcijski kotačić na AUTO<sup>+</sup> (Auto +).

# 2 Usmjerite fotoaparat prema objektu.

Nakon što fotoaparat prepozna i prilagodi postavke uvjetima snimanja pojavljuju se sljedeće informacije: oznaka moda prizora kakav je fotoaparat prepoznao, prikladna funkcija snimanja, broj fotografija koji će se snimati.

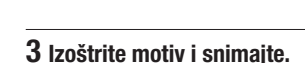

### Modovi prizora koje prepoznaje fotoaparat

| (Night Scene)          | → (Hand-held Twilight) | ▲ (Landscape)                   |
|------------------------|------------------------|---------------------------------|
| 🛃 (Backlight Portrait) | Portrait)              | 🛠 (Tripod Night Scene)          |
| 🖪 (Backlight)          | 🗴 (Macro)              | ▲ <sup>3</sup> (Night Portrait) |
| (Spotlight)            | (Low Brightness)       | 🕒 (Baby)                        |

#### Funkcija snimanja

| Cont. Shooting (45) | Slow Sync. (41) | Auto HDR (54)           |
|---------------------|-----------------|-------------------------|
| Daylight Sync.      | Slow Shutter    | Hand-held Twilight (38) |

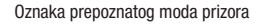

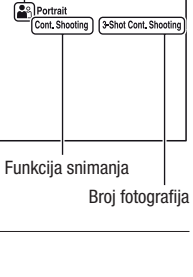

## SCN Odabir scene

## 1 Podesite funkcijski kotačić na SCN (Scene Selection).

### 2 Pritisnite središte kontrolne tipke.

# 3 Odaberite željeni mod pomoću ▲/▼ i zatim pritisnite središte kontrolne tipke.

• Za promjenu prizora pritisnite tipku Fn, te odaberite drukčiji prizor.

## 4 Izoštrite motiv i snimajte.

| (Portrait)                 | Zamućuje pozadinu i izoštrava objekt. Meko izražava tonove kože.                                                                                                    |
|----------------------------|----------------------------------------------------------------------------------------------------|
| 🌂 (Sports Action)          | Snimanje pokretnih objekata velikom brzinom zatvarača kako<br>bi objekt izgledao kao da stoji mirno. Fotoaparat snima slike<br>kontinuirano dok je okidač pritisnut.                                     |
| 🕲 (Macro)                  | Za snimanje objekata iz blizine, kao što su cvijeće i hrana.                                                                                                    |
| ▲ (Landscape)              | Snima cijeli raspon prizora vrlo oštro i u živim bojama.                                                                                                    |
| <b>€</b> - (Sunset)        | Prekrasno snima izlazak ili zalazak sunca.                                                                                                    |
| ↓ (Night Scene)            | Snimanje noćnih prizora iz udaljenosti bez gubitka noćne<br>atmosfere okoliša.                                                                                                    |
| ◆₩ (Hand-held<br>Twilight) | Snima noćne scene s manje šuma i zamućenja bez uporabe<br>stativa. Snima se niz slika i na njih se primjenjuje procesiranje<br>kako bi se smanjilo zamućenje objekta, učinak pomicanja<br>aparata i šum. |
| (Night Portrait)           | Snima portrete u noćnim prizorima.                                                                                                    |

## 🔀 Sweep Panorama/ 3D 3D Sweep Panorama

- 1 Funkcijski kotačić podesite na ☐ (Sweep Panorama)/③ (3D Sweep Panorama).
- 2 Pritisnite središte kontrolne tipke.
- 3 Usmjerite fotoaparat prema rubu objekta, zatim pritisnite okidač dopola kako bi se podesila oštrina.

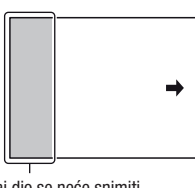

Ovaj dio se neće snimiti

- 4 Pritisnite okidač dokraja.
- 5 Pomičite fotoaparat do kraja, slijedeći indikator na zaslonu.

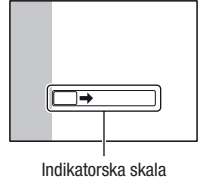

## Continuous Advance Priority AE

## 1 Podesite funkcijski kotačić na 🚇 (Cont. Priority AE).

## 2 Izoštrite motiv i snimajte.

- · Fotoaparat snima sve dok je tipka okidača sasvim pritisnuta.
- Fotoaparat snima kontinuirano s maksimalno oko 10 snimki u sekundi.

## Uporaba bljeskalice

Na tamnom mjestu uporaba bljeskalice omogućuje vam da objekt snimite s dovoljno svjetline te vam također pomaže da smanjite učinak pomicanja fotoaparata. Pri snimanju s aparatom okrenutim prema suncu možete bljeskalicu koristiti kako biste snimili svijetlu sliku objekta osvijetljenog straga.

## 1 Tipka Fn $\rightarrow$ **\$** (Flash Mode) $\rightarrow$ odaberite željeno podešenje

 Za dodatne informacije o modovima bljeskalice raspoloživima za svaki od načina snimanja, pogledajte str. 77.

## 2 Pritisnite tipku \$.

Bljeskalica se otvara.

 U modu AUTO, AUTO+ ili Scene Selection bljeskalica se automatski otvara ukoliko nema dovoljno svjetla ili je objekt osvijetljen s leđa. Ugrađena bljeskalica ne otvara se čak ni ako pritisnete tipku \$.

# **3** Snimajte kad se dovrši punjenje bljeskalice.

f• treperi: Bljeskalica se puni. Kad indikator trepće, nije moguće snimanje.

\$• svijetli: Bljeskalica se napunila i spremna je za aktivaciju.

 Pritisnete li okidač dopola na tamnom mjestu u modu automatskog izoštravanja, može se aktivirati bljeskalica kako bi potpomogla izoštravanje objekta (AF osvjetljenje).

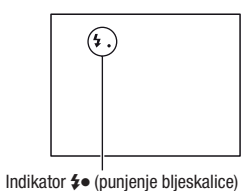

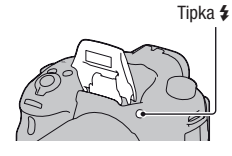

| (Flash Off)                               | Bljeskalica se ne aktivira čak i ako se ugrađena bljeskalica<br>otvori.                                                                                                  |
|-------------------------------------------|----------------------------------------------------------------------------------------------------|
|                                           | <ul> <li>Ovu opciju ne mozete odabrati kad je tunkcijski kotacic<br/>podešen na P, A, S ili M. Međutim, bljeskalica se neće<br/>aktivirati ako nije otvorena.</li> </ul> |
| 4 (Autoflash)                             | Bljeskalica se aktivira kad je tamno ili u protusvjetlu.                                                                                                    |
| \$ (Fill-flash)                           | Bljeskalica se aktivira pri svakoj snimci.                                                                                                    |
| SLOW (Slow Sync.)                         | Bljeskalica se aktivira pri svakoj snimci. Uporaba funkcije<br>Slow sync omogućuje vam snimanje jasne slike objekta i<br>pozadine usporavanjem brzine zatvarača.         |
| <sup>≉</sup> <sub>REAR</sub> (Rear Sync.) | Bljeskalica se aktivira točno prije dovršetka ekspozicije pri svakom okidanju.                                                                                           |
| ¥ <sub>WL</sub> (Wireless)                | Aktivira se vanjska bljeskalica (opcija) odvojena od fotoapa-<br>rata i udaljena od njega (snimanje s bežičnom bljeskalicom).                                            |

## Podešavanje svjetline slike

Ekspozicija se odabire automatski (automatska ekspozicija), osim ekspozicije u modu M.

Možete primjenjivati kompenzaciju ekspozicije na temelju ekspozicije dobivene automatskim podešavanjem ekspozicije. Cijelu sliku možete učiniti svjetlijom pomakom prema + strani. Cijela slika postaje tamnijom pomaknete li ekspoziciju u – stranu (kompenzacija ekspozicije).

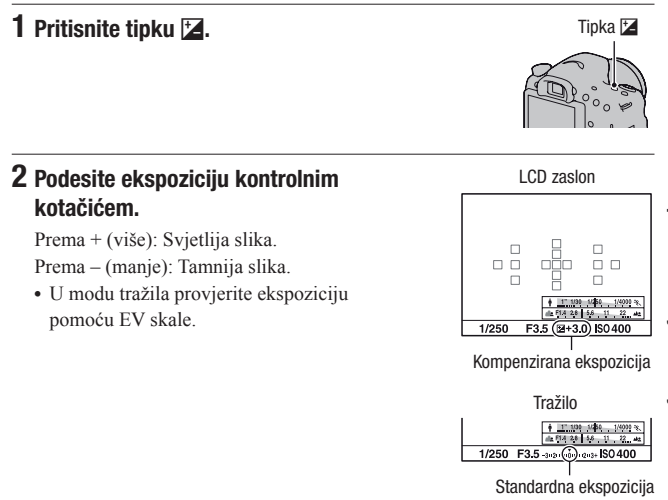

### 3 Izoštrite motiv i snimajte.

#### Tehnike snimanja

- Podesite razinu kompenzacije uz provjeru snimljene slike.
- Primjenom bracketinga pri snimanju možete načiniti više snimaka uz ekspoziciju pomaknutu na plus ili minus stranu (str. 45).

#### Napomena

 Ta opcija ne može se podesiti kad je mod ekspozicije podešen na AUTO, AUTO+ ili Scene Selection.

## సి/🖳 Odabir načina okidanja

Možete prema potrebi koristiti odgovarajući način okidanja, npr. pojedinačno, kontinuirano ili bracket.

### ⊗/⊒ na kontrolnoj tipki → odaberite željeni način

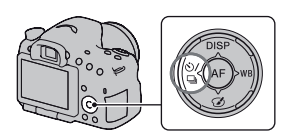

| $\Box$ (Single Shooting) | To je normalan način snimanja.                                                                                                    |
|--------------------------|----------------------------------------------------------------------------------------------------|
| 🖵 (Cont. Shooting)       | Fotoaparat kontinuirano snima fotografije.                                                                                                    |
| ⊗ (Self-timer)           | Samookidanje s 10-sekundnom odgodom je praktično kad i<br>fotograf želi biti na fotografiji, a samookidanje s 2-sekundnom<br>odgodom je korisno za smanjenje potresanja fotoaparata. |
| BRKC (Bracket:<br>Cont.) | Omogućuje snimanje triju fotografija s različitim stupnjem ekspozicije.                                                                                                    |
| BRXS (Single<br>Bracket) | Omogućuje snimanje određenog broja fotografija, snimku po snimku, s različitim stupnjem ekspozicije.                                                                                 |
| BRKWB (WB bracket)       | Temeljeno na odabranoj ravnoteži bjeline i temperaturi/filtru<br>boje 3 slike se snimaju s pomakom ravnoteže bjeline.                                                                |
| â (Remote Cdr.)          | Možete snimati koristeći tipke SHUTTER i 2SEC (okidanje<br>nakon 2 sekunde) na daljinskom upravljaču RMT-DSLR1<br>(opcija).                                                          |

## Promjena informacija o snimanju (DISP)

Svakim pritiskom na tipku DISP na kontrolnoj tipki prikaz informacija o snimanju na zaslonu mijenja se na sljedeći način. Možete odvojeno odabrati raspoložive prikaze u tražilu ili na LCD zaslonu.

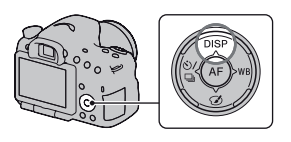

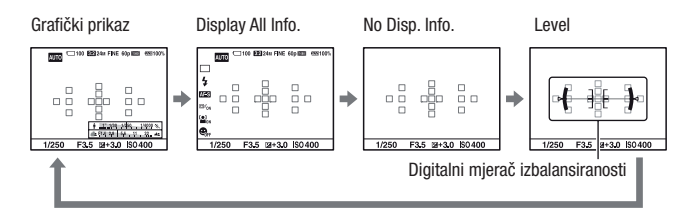

#### Grafički prikaz

U grafičkom prikazu se prikazuje grafički brzina zatvarača i otvor blende te se jasno pokazuje kako funkcionira ekspozicija. Pokazivači na indikatoru brzine zatvarača i indikatoru otvora blende pokazuju trenutačnu vrijednost.

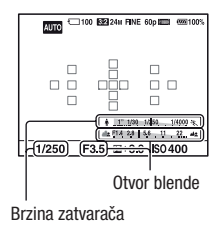

## Podešavanje veličine slike

### **Image Size**

### Tipka MENU $\rightarrow$ **1** $\rightarrow$ [Image Size] $\rightarrow$ odaberite željenu veličinu

#### [Aspect Ratio]: [3:2]

| Veličina slike |                     | Smjernice za uporabu                    |
|----------------|---------------------|-----------------------------------------|
| L:24M          | 6000 × 4000 piksela | Za snimanje s najvišom kvalitetom slike |
| M:12M          | 4240 × 2832 piksela | Za ispis do veličine A3+                |
| S:6.0M         | 3008 × 2000 piksela | Za ispis do veličine A5                 |

#### [Aspect Ratio]: [16:9]

| Veličina slike |                     | Smjernice za uporabu           |
|----------------|---------------------|--------------------------------|
| L:20M          | 6000 × 3376 piksela | Za gledanje na high-definition |
| M:10M          | 4240 × 2400 piksela | TV prijemniku                  |
| S:5.1M         | 3008 × 1688 piksela |                                |

#### Napomena

 Odaberete li RAW sliku u [Quality], veličina RAW slike odgovara L. Ova veličina nije prikazana na zaslonu.

### Panorama: Size

Možete podesiti veličinu panoramskih fotografija. Veličina fotografija ovisi o postavci smjera snimanja (str. 56).

# Tipka MENU $\rightarrow$ **1** $\rightarrow$ [Panorama: Size] ili [3D Pan.: Image Size] $\rightarrow$ odaberite željenu veličinu

#### [Panorama: [Size]

| Standard | [Panorama: Direction] je podešeno na [Up] [Down]: 3872 × 2160<br>[Panorama: Direction] je podešeno na [Right] [Left]: 8192 × 1856  |
|----------|----------------------------------------------------------------------------------------------------|
| Wide     | [Panorama: Direction] je podešeno na [Up] [Down]: 5536 × 2160<br>[Panorama: Direction] je podešeno na [Right] [Left]: 12416 × 1856 |

### [3D Pan.: Image Size]

| 16:9     | 1920 × 1080        |
|----------|--------------------|
| Standard | $4912 \times 1080$ |
| Wide     | $7152 \times 1080$ |

## Povećavanje slika

Sliku možete povećati radi bolje provjere. To je praktično za provjeru izoštrenosti snimke.

## 1 Odaberite snimku koju želite povećati i zatim pritisnite tipku ⊕.

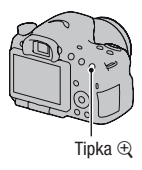

## $\textbf{2} \text{ Povećajte ili smanjite sliku tipkom} \oplus \text{ ili} \ominus.$

 Rotiranjem kontrolnog kotačića slike se izmjenjuju pod istim povećanjem prikaza. Kada istom kompozicijom snimite više fotografija možete usporediti njihovu oštrinu.

## 3 Kontrolnim tipkama ▲/▼/◀/► odaberite dio koji želite uvećati.

#### Za povratak na normalnu veličinu slike

Pritisnite središte kontrolne tipke kako bi se slika vratila na normalnu veličinu.

## Odabir prikaza popisa snimaka

Možete prikazati više slika na zaslonu istodobno.

## Pritisnite tipku **19**.

Pojavi se indeksni prikaz snimaka.

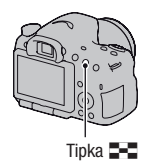

#### Za povratak na prikaz jedne snimke

Pritisnite središte kontrolne tipke kad odaberete željenu snimku.

#### Za prikaz željene mape

Odaberite lijevu skalu na indeksnom prikazu snimaka kontrolnom tipkom i zatim pomoću ▲/▼ odaberite željenu mapu. Pritisnete li središte kontrolne tipke kad je odabrana lijeva skala, mijenja se način pregleda.

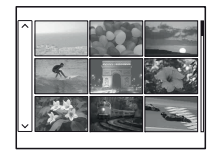

## Gledanje snimaka na TV prijemniku

Za gledanje snimaka iz fotoaparata na TV-u potreban je HDMI kabel (opcija) i HD TV opremljen HDMI priključnicom.

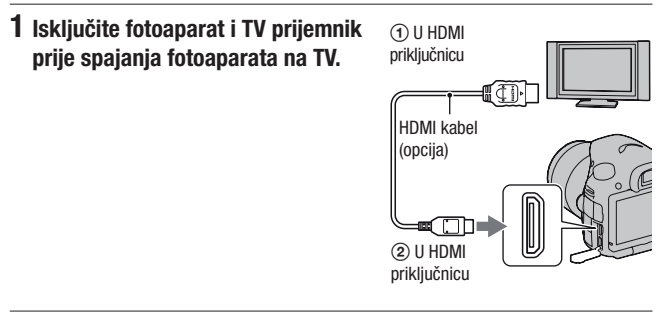

## 2 Uključite TV i odaberite ulaz.

• Također pogledajte upute za uporabu TV prijemnika.

# 3 Uključite fotoaparat i pritisnite tipku ►.

Slike snimljene fotoaparatom prikazuju se na TV zaslonu.

Odaberite željenu snimku kontrolnim tipkama ◀/►.

• LCD zaslon na fotoaparatu se ne uključuje.

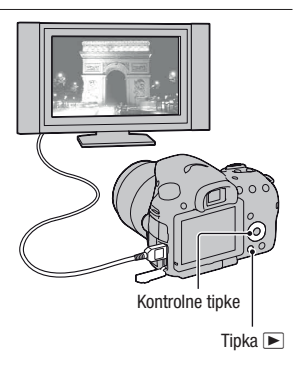

## Funkcije kojima možete upravljati pomoću tipaka/preklopke

Pomoću ovih tipaka/preklopke možete podesiti ili upravljati sljedećim funkcijama.

Položaj tipaka/preklopke potražite u "Pregled dijelova" (str. 13).

| Tipka 🗲                                         | Otvaranje bljeskalice.                                                                                                    |
|-------------------------------------------------|----------------------------------------------------------------------------------------------------|
| Tipka 🔀                                         | Kompenzacija ekspozicije.                                                                                                    |
| Tipka ISO                                       | Podešavanje ISO osjetljivosti.                                                                                                    |
| Tipka FINDER/LCD                                | Prebacivanje iz moda LCD zaslona u mod tražila.                                                                                                    |
| Tipka MENU                                      | Prikaz izbornika za podešavanje opcije izbornika.                                                                                                    |
| Tipka MOVIE                                     | Snimanje videozapisa.                                                                                                    |
| Tipka AEL/Tipka AV/Tipka<br>▇■☐/Tipka <<        | Podešavanje ekspozicije za cijeli zaslon./Podešavanje<br>otvora blende./Prikaz više slika na zaslonu istodobno./<br>Smanjivanje slike koju ste povećali kod pregledavanja<br>snimaka. |
| Tipka ",⊐",/Tipka za povećalo<br>fokusa/Tipka ⊕ | Zumiranje središta slike./Omogućuje provjeru izoštre-<br>nosti povećavanjem slike prije snimanja./Povećanje<br>slike pri reprodukciji.                                                |
| Tipka Fn/Tipka 🕞                                | Prikaz izbornika postavki funkcije koja je podešena<br>pomoću tipke Fn./Zakretanje slika.                                                                                             |
| Kontrolne tipke                                 | Podešavanje sljedećih funkcija: Prikaz, ravnoteža bjeline,<br>način okidanja, efekt slike i automatsko izoštravanje.                                                                  |
| Tipka 🕨                                         | Reprodukcija snimaka.                                                                                                    |
| Tipka <b>?</b> /Tipka 🛅                         | Prikaz savjeta za snimanje ili ugrađenog vodiča./Brisanje snimaka.                                                                                                    |
| Preklopka za odabir načina<br>izoštravanja      | Prebacivanje između automatskog i ručnog izoštravanja.                                                                                                    |
| Tipka za provjeru dubinske<br>oštrine           | Provjera zamagljenosti pozadine.                                                                                                    |

## Odabir funkcije tipkom Fn (funkcija)

Ova se tipka koristi za podešavanje ili provođenje funkcija često korištenih pri snimanju.

## 1 Pritisnite tipku Fn.

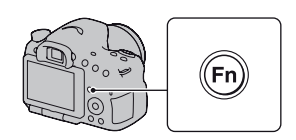

2 Odaberite željenu stavku pomoću ▲/▼/◄/► na kontrolnoj tipki i zatim pritisnite središte ● za potvrdu.

Prikazuje se izbornik Setup.

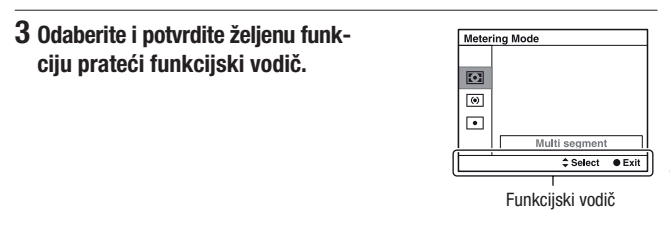

#### Podešavanje fotoaparata izravno sa zaslona informacija o snimanju

Okrenite kontrolni kotačić bez pritiskanja središte • u koraku 2. Fotoaparat možete podesiti izravno sa zaslona informacija o snimanju.

## Funkcije koje se mogu odabrati tipkom Fn (funkcija)

Tipkom Fn (funkcija) mogu se odabrati sljedeće funkcije:

| Odabir scene                           | Odabir prikladnog moda između programiranih postavaka<br>opcije Scene Selection, u skladu s uvjetima snimanja.<br>(Portrait/Sports Action/Macro/Landscape/Sunset/Night<br>Scene/Hand-held Twilight/Night Portrait)  |
|----------------------------------------|----------------------------------------------------------------------------------------------------|
| Movie                                  | Odabir moda ekspozicije u skladu s motivom ili željenim<br>efektom.<br>(P/A/S/M)                                                                                                    |
| Drive Mode                             | Podešavanje načina okidanja poput kontinuiranog snimanja.<br>(Single Shooting/Cont. Shooting/Self-timer/Bracket: Cont./<br>Single Bracket/WB bracket/Remote Cdr.)                                                   |
| Flash Mode                             | Odabir načina rada bljeskalice.<br>(Flash Off/Autoflash/Fill-flash/Slow Sync./Rear Sync./Wireless)                                                                                                    |
| Autofocus Mode                         | Odabir načina izoštravanja u skladu s kretanjem objekta.<br>(Single-shot AF/Automatic AF/Continuous AF)                                                                                                    |
| Područje automat-<br>skog izoštravanja | Odabir područja izoštravanja.<br>(Wide/Zone/Spot/Local)                                                                                                    |
| Praćenje subjekta                      | Zadržava fokus na objektu koji se prati fotoaparatom.<br>(On/Off)                                                                                                    |
| Face Detection                         | Automatski snima lica ljudi s optimalnim izoštravanjem i<br>ekspozicijom.<br>(On (Regist. Faces)/On/Off)                                                                                                    |
| Smile Shutter                          | Fotoaparat snima uslijed prepoznavanja osmjeha.<br>(On/Off)                                                                                                    |
| ISO                                    | Podešavanje osjetljivosti na svjetlo. Što je veći broj, veća je<br>brzina zatvarača.<br>(Multi Frame Noise Reduct./ISO AUTO do 16000)                                                                               |
| Metering Mode                          | Odabir načina mjerenja svjetline.<br>(Multi segment/Center weighted/Spot)                                                                                                    |
| Flash Comp.                            | Podešavanje intenziteta bljeska bljeskalice.<br>(+2.0EV do -2.0EV)                                                                                                    |
| White Balance                          | Podešavanje tona za boje na fotografijama.<br>(Auto WB/Daylight/Shade/Cloudy/Incandescent/Fluor.: Warm<br>White/Fluor.: Cool White/Fluor.: Day White/Fluor.: Daylight/<br>Flash/C.Temp./Filter/Custom/Custom Setup) |

| DRO/Auto HDR   | Automatska kompenzacija za svjetlinu i kontrast.<br>(Off/D-Range Opt./Auto HDR)                                                                                                    |
|----------------|----------------------------------------------------------------------------------------------------|
| Kreativni stil | Odabir željene obrade fotografija.<br>(Standard/Vivid/Portrait/Landscape/Sunset/Black & White)                                                                                                    |
| Picture Effect | Snimanje sa željenim filtrom radi postizanja dojmljivijeg<br>učinka.<br>(Off/Toy Camera/Pop Color/Posterization/Retro Photo/Soft<br>High-key/Partial Color/High Contrast Mono./Soft Focus/<br>HDR Painting/Rich-tone Mono./Miniature) |

## Funkcije odabrane tipkom MENU

Možete podesiti osnovne postavke za fotoaparat u cjelini ili izvoditi funkcije poput snimanja, reprodukcije ili drugih postupaka.

Pritisnite tipku MENU, zatim podesite željenu stavku pomoću ▲/▼/◀/► na kontrolnoj tipki i zatim pritisnite središte kontrolne tipke.

Odaberite stranicu izbornika

Odaberite opciju u izborniku

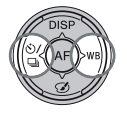

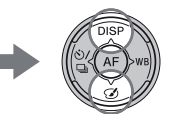

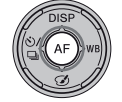

#### Izbornik za snimanje fotografija

| 1 2 🖽               | 🌣 🖻 🎟 🗳 🔍                                                                                                    |
|---------------------|----------------------------------------------------------------------------------------------------|
| Image Size          | Odabir veličine fotografija.<br>(L:24M/M:12M/S:6.0M (Kad je [Aspect Ratio] podešen na<br>3:2) L:20M/M:10M/S:5.1M (Kad je [Aspect Ratio] podešen<br>na 16:9)) |
| Aspect Ratio        | Podešava omjer širine i visine za fotografije.<br>(3:2/16:9)                                                                                                 |
| Quality             | Podešavanje kvalitete fotografija.<br>(RAW/RAW & JPEG/Fine/Standard)                                                                                         |
| Panorama: Size      | Odabir veličine panoramskih fotografija.<br>(Standard/Wide)                                                                                                  |
| Panorama: Direction | Podešavanje smjera snimanja za panoramske fotografije.<br>(Right/Left/Up/Down)                                                                               |
| 3D Pan.: Image Size | Odabir veličine 3D fotografija.<br>(16:9/Standard/Wide)                                                                                                    |
| 3D Pan.: Direction  | Podešavanje smjera snimanja za 3D fotografije.<br>(Right/Left)                                                                                               |

#### 🖸 1 🛛 🖽 🎝 🕨 🖬 🗳 🗸

| Long Exposure NR | Podešavanje postupka smanjivanja šuma za snimke kod |
|------------------|-----------------------------------------------------|
|                  | kojih je dužina ekspozicije 1 sekunda ili duže.     |
|                  | (On/Off)                                            |

| High ISO NR       | Podešava procesiranje smanjenja šuma za snimanje s visokom<br>osjetljivošću.<br>(High/Normal/Low)                  |
|-------------------|----------------------------------------------------------------------------------------------------|
| Flash control     | Podešavanje načina određivanja intenziteta bljeska bljeskalice.<br>(ADI flash/Pre-flash TTL)                       |
| AF Illuminator    | Podešava AF osvjetljenje koji osvjetljava zatamnjeni objekt<br>radi lakšeg automatskog izoštravanja.<br>(Auto/Off) |
| Color Space       | Mijenja raspon boja koje se mogu reproducirati.<br>(sRGB/AdobeRGB)                                                 |
| SteadyShot        | Koristi se SteadyShot.<br>(On/Off)                                                                                 |
| Shooting Tip List | Omogućuje pristup svim savjetima za snimanje.                                                                      |

#### Izbornik za snimanje videozapisa

## 🗅 🖽 🖬 🌣 🖻 🖷 🕘 🔌

| File Format        | Odabire format videodatoteke.<br>(AVCHD 60i/60p/AVCHD 50i/50p/MP4)                                                                                                    |
|--------------------|----------------------------------------------------------------------------------------------------|
| Record Setting     | Odabir veličine kadra videozapisa.<br>(60i 24M(FX)/50i 24M(FX)/60i 17M(FH)/50i 17M(FH)/60p<br>28M(PS)/50p 28M(PS)/24p 24M(FX)/25p 24M(FX)/24p<br>17M(FH)/25p 17M(FH)/1440×1080 12M/VGA 3M) |
| Audio Recording    | Odabir želite li pri snimanju videozapisa snimati i zvuk.<br>(On/Off)                                                                                                    |
| Wind Noise Reduct. | Smanjuje šum vjetra tijekom snimanja videozapisa.<br>(On/Off)                                                                                                    |
| SteadyShot         | Koristi se SteadyShot.<br>(On/Off)                                                                                                    |

#### Izbornik korisničkih postavki

|                    | 234   🗈 🖪 🕘 🔧                                                                          |
|--------------------|----------------------------------------------------------------------------------------|
| Eye-Start AF       | Podešavanje korištenja automatskog izoštravanja gledanjem<br>kroz tražilo.<br>(On/Off) |
| FINDER/LCD Setting | Podešavanje načina prebacivanja između tražila i LCD zaslona.<br>(Auto/Manual)         |

| Red Eye Reduction    | Smanjuje pojavu crvenila očiju prilikom uporabe bljeskalice.<br>(On/Off)                         |
|----------------------|--------------------------------------------------------------------------------------------------|
| Release w/o Lens     | Podešavanje mogućnosti otvaranja zatvarača i kada objektiv<br>nije montiran.<br>(Enable/Disable) |
| Auto+ Cont. Shooting | Podešavanje želite li snimanje u nizu u modu AUTO+.<br>(Auto/Off)                                |
| Auto+ Image Extract. | Podešavanje želite li pohraniti sve fotografije snimljene u<br>nizu u modu AUTO+.<br>(Auto/Off)  |

|                      | 2 3 4   🖻 🔳 🗳 🔧                                                                                                    |
|----------------------|----------------------------------------------------------------------------------------------------|
| Grid Line            | Podešavanja prikaza mreže za pomoć kod poravnavanja s<br>okomicama i horizontalama.<br>(Rule of 3rds Grid/Square Grid/Diag. + Square Grid/Off)                                                                |
| Auto Review          | Prikaz fotografija nakon snimanja. Podešava se automatski<br>prikaz.<br>(10 Sec/5 Sec/2 Sec/Off)                                                                                                    |
| DISP Button(Monitor) | Omogućuje odabir raspoloživih modova prikaza zaslona koji<br>se mogu odabrati pritiskom na DISP na kontrolnoj tipki.<br>(Graphic Display/Display All Info./No Disp. Info./Level/<br>Histogram/For viewfinder) |
| DISP Button(Finder)  | Omogućuje odabir raspoloživih modova prikaza tražila koji<br>se mogu odabrati pritiskom na DISP na kontrolnoj tipki.<br>(Graphic Display/Display All Info./No Disp. Info./Level/<br>Histogram)                |
| Peaking Level        | Naglašava konturu dometa izoštravanja određenom bojom.<br>(High/Mid/Low/Off)                                                                                                    |
| Peaking Color        | Podešavanje boje za funkciju Peaking.<br>(Red/Yellow/White)                                                                                                    |
| Live View Display    | Podešavanje hoće li se ili ne na zaslonu prikazivati učinak<br>funkcije, npr. učinak kompenzacije ekspozicije.<br>(Setting Effect ON/Setting Effect OFF)                                                      |

| 🖸 🖽 🛱 1 2            | 2 3 4 🕨 🔳 🗳 🔧                                                                                                    |
|----------------------|----------------------------------------------------------------------------------------------------|
| Func. of AEL button  | Dodjeljivanje željene funkcije tipki AEL.<br>(Exposure Comp./Drive Mode/Flash Mode/Autofocus Mode/<br>AF area/Face Detection/Smile Shutter/ISO/Metering Mode/<br>Flash Comp./White Balance/DRO/Auto HDR/Creative Style/<br>Picture Effect/Image Size/Quality/AEL hold/AEL toggle/<br>AEL hold/ AEL toggle/Object Tracking/AF lock/Aperture<br>Preview/Shot. Result Preview/Smart Telecon/Focus Magnifier) |
| ISO Button           | Dodjeljivanje željene funkcije tipki ISO.<br>(Exposure Comp./Drive Mode/Flash Mode/Autofocus Mode/<br>AF area/Face Detection/Smile Shutter/ISO/Metering Mode/<br>Flash Comp./White Balance/DRO/Auto HDR/Creative Style/<br>Picture Effect/Image Size/Quality/AEL hold/AEL toggle/<br>AEL hold/ AEL toggle/Object Tracking/AF lock/Aperture<br>Preview/Shot. Result Preview/Smart Telecon/Focus Magnifier) |
| Preview Button       | Odabir načina koji će se koristiti za rukovanje tipkom za<br>provjeru dubinske oštrine.<br>(Shot. Result Preview/Aperture Preview)                                                                                                    |
| Focus Hold Button    | Podešavanje funkcije tipke za zadržavanje izoštravanja<br>objektiva.<br>(Focus Hold/D.O.F.Preview)                                                                                                    |
| Smart Telecon. Tipka | Odabir načina rada za tipku 🗖.<br>(Smart Telecon/Focus Magnifier)                                                                                                    |

## 🗅 🖽 🗱 1 2 3 🖪 🕒 📼 🗳 🔧

| Lens Comp.: Shading        | Kompenzira zatamnjene kutove zaslona koje uzrokuje spojeni<br>objektiv.<br>(Auto/Off)        |
|----------------------------|----------------------------------------------------------------------------------------------|
| Lens Comp.: Chro.<br>Aber. | Smanjuje odstupanje boja u kutovima zaslona koje uzrokuje<br>spojeni objektiv.<br>(Auto/Off) |
| Lens Comp.:<br>Izobličenje | Kompenzira izobličenje zaslonskog prikaza koje uzrokuje<br>spojeni objektiv.<br>(Auto/Off)   |

Popis funkcija

| Front Curtain Shutter | Uključivanje ili isključivanje prednje zavjese elektroničkog<br>zatvarača.<br>(On/Off)                                   |
|-----------------------|----------------------------------------------------------------------------------------------------|
| Face Registration     | Registrira lice ili mijenja osobu kojoj će fokus dati prednost.<br>(New Registration/Order Exchanging/Delete/Delete All) |

#### Izbornik za reprodukciju

|                  | <b>1</b> 2 <b>1 4</b>                                                                                                    |
|------------------|----------------------------------------------------------------------------------------------------|
| Delete           | Brisanje snimaka.<br>(Multiple Img./All in Folder/All AVCHD view files)                                                                            |
| View Mode        | Odabir načina kako će slike koje se reproduciraju biti grupirane.<br>(Folder View(Still)/Folder View(MP4)/AVCHD View)                              |
| Slide Show       | Slide show prikaz.<br>(Repeat/Interval/Image Type)                                                                                                 |
| Image Index      | Prikaz popisa fotografija.<br>(4 Images/9 Images)                                                                                                  |
| 3D Viewing       | Reprodukcija 3D fotografija na 3D TV-u spojenim s fotoaparatom.                                                                                    |
| Protect          | Uključivanje ili isključivanje zaštite za fotografije.<br>(Multiple Img./Cancel All Images/Cancel All Movies(MP4)/<br>Cancel All AVCHD view files) |
| Specify Printing | Odabir fotografija za DPOF.<br>(DPOF Setup/Date Imprint)                                                                                           |

## 🗅 🖽 🌣 🕞 1 😰 🖷 🗳 🔧

| Volume Settings  | Podešavanje glasnoće za reprodukciju videozapisa.                                                             |  |  |
|------------------|----------------------------------------------------------------------------------------------------|--|--|
| Playback Display | Podešavanje opcija prikaza fotografije snimljene u portretnoj<br>orijentaciji.<br>(Auto Rotata/Manuel Rotata) |  |  |
|                  | (Auto Kotate/Manual Kotate)                                                                                   |  |  |

#### Izbornik Memory Card Tool

| 🗅 🖽 🌣 🗈     | <b>I I 4 4</b>                                                                              |
|-------------|---------------------------------------------------------------------------------------------|
| Format      | Formatiranje memorijske kartice.                                                            |
| File Number | Odabir načina dodjeljivanja broja datoteke fotografijama i videozapisima.<br>(Series/Reset) |

| Folder Name        | Podešavanje formata mape za fotografije.<br>(Standard Form/Date Form)                                                 |  |
|--------------------|----------------------------------------------------------------------------------------------------|--|
| Select REC Folder  | Promjena mape odabrane za pohranu fotografija.                                                                        |  |
| New Folder         | Kreiranje nove mape za pohranu fotografija i videozapisa.                                                             |  |
| Recover Image DB   | <b>DB</b> Obnavljanje datoteke s podacima i omogućuje snimanje i reprodukciju.                                        |  |
| Display Card Space | Prikazuje preostalo vrijeme snimanja za videozapise i broj<br>fotografija koje se mogu snimiti na memorijsku karticu. |  |

#### Izbornik za podešavanje sata

| Ô     | Ħ      | ₽.    | ► |                                                          |  |
|-------|--------|-------|---|----------------------------------------------------------|--|
| Date/ | Time S | Setup |   | Podešavanje datuma, vremena i ljetnog računanja vremena. |  |
| Area  | Settin | g     |   | Podešavanje mjesta korištenja.                           |  |

#### Izbornik podešenja

## 🖸 🖽 🌣 🕞 🖷 🔮 🔍 👖 2 3

| Menu start                      | Podešavanje standardnog položaja kursora u izborniku na<br>najgornju stavku ili na zadnju odabranu stavku.<br>(Top/Previous) |  |  |
|---------------------------------|----------------------------------------------------------------------------------------------------|--|--|
| LCD Brightness                  | Podešava svjetlinu LCD zaslona.<br>(Auto/Manual)                                                                             |  |  |
| Viewfinder Bright.              | Podešavanje svjetline tražila.<br>(Auto/Manual)                                                                              |  |  |
| GPS Settings (samo<br>SLT-A65V) | Podešavanje funkcija GPS-a.                                                                                                  |  |  |
| Power Save                      | Podešavanje intervala nakon kojeg se uključuje mod uštede<br>energije.<br>(30 Min/5 Min/1 Min/20 Sec/10 Sec)                 |  |  |
| HDMI Resolution                 | Podešavanje razlučivosti za spajanje fotoaparata na HDMI<br>TV.<br>(Auto/1080p/1080i)                                        |  |  |
| CTRL FOR HDMI                   | Upravljanje fotoaparatom preko TV-a koji podržava "BRAVIA"<br>Sync.<br>(On/Off)                                              |  |  |

## 🗅 🖽 🌣 🖻 🔳 🗳 🔍 1 🗷 3

| Upload Settings*                                                                                                    | Podešava funkciju prijenosa za fotoaparat pri uporabi Eye-Fi<br>kartice.<br>(On/Off) |
|----------------------------------------------------------------------------------------------------|--------------------------------------------------------------------------------------|
| USB Connection                                                                                                    | Podešavanje načina spajanja USB-a.<br>(Auto/Mass Storage/MTP)                        |
| Audio signals Podešavanje želite oglašavanje tona kada je objekt iz<br>ili tijekom odbrojavanja samookidača.<br>(On/Off) |                                                                                      |
| Cleaning Mode                                                                                                    | Pokreće mod čišćenja kako bi se očistio slikovni senzor.                             |

\* Prikazuje se kad je u fotoaparat umetnuta Eye-Fi kartica (opcija).

### 🖸 🖽 🌣 🕒 🔳 🗳 🔍 1 2 3

| Version         | Prikaz verzije softvera fotoaparata.                                                                        |  |  |
|-----------------|----------------------------------------------------------------------------------------------------|--|--|
| 🖪 Language      | Odabir jezika.                                                                                              |  |  |
| Mode Dial Guide | Uključenje ili isključenje pomoći za funkcijski kotačić<br>(objašnjenja za svaki mod snimanja).<br>(On/Off) |  |  |
| Demo Mode       | Uključivanje ili isključivanje demonstracije reprodukcije<br>videozapisa.<br>(On/Off)                       |  |  |
| Initialize      | Vraćanje postavaka na tvorničke vrijednosti.<br>(Reset Default/Rec mode reset/Custom reset)                 |  |  |

## Korištenje funkcije vodiča fotoaparata

### **In-Camera Guide**

Pritisnete li tipku **?** (In-Camera Guide) u Fn zaslonu ili u prikazu izbornika, automatski se pojavi vodič u skladu s trenutačno odabranom funkcijom ili podešenjem. Odaberite nedostupne funkcije ili postavke u Fn zaslonu i zatim pritisnite središte kontrolne tipke. Tada će se naznačiti odgovarajuće podešenje za njihovo aktiviranje.

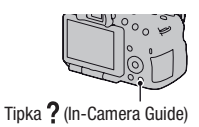

## Savjeti za snimanje

Fotoaparat prikazuje savjete za snimanje u skladu s odabranim načinom snimanja.

 Pritisnite tipku ? (In-Camera Guide) dok je uključen prikaz informacija o snimanju.

Automatski se prikazuje popis savjeta za snimanje prikladan za trenutačni objekt.

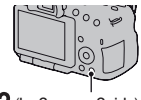

Tipka ? (In-Camera Guide

# 2 Odaberite željeni savjet za snimanje kontrolnom tipkom ▲/▼ i pritisnite središte kontrolne tipke.

Prikazuje se savjet za snimanje.

- Tipkama ▲/▼ možete pomicati prikaz.
- Tipkama ◄/► možete odabrati stavku.

#### Pristup svim savjetima za snimanje

Možete pretraživati sve savjete za snimanje iz izbornika.

Koristite tu opciju kad želite pročitati savjete za snimanje koje ste vidjeli prije.

# Tipka MENU $\rightarrow$ **1** $\rightarrow$ [Shooting Tip List] $\rightarrow$ Odaberite željeni savjet za snimanje

• Savjetu možete pristupiti iz [Table of contents].

## Uporaba s računalom

Na isporučenom CD-ROM-u nalaze se sljedeće aplikacije koje vam omogućuju kreativniju uporabu snimaka načinjenih ovim fotoaparatom.

- "Image Data Converter"
- "PMB" (Picture Motion Browser)

Ako ste na računalo već prije instalirali "PMB" te je njegov broj verzije manji od verzije s isporučenog CD-ROM-a, također instalirajte taj "PMB" s CD-ROM-a.

Za detaljne napomene o instalaciji pogledajte također str. 67.

#### Napomena

• "PMB" nije kompatibilan s Macintosh računalima.

### Preporučena konfiguracija računala (Windows)

Za uporabu isporučenog softvera i importiranje snimaka putem USB veze preporučuje se sljedeća konfiguracija računala.

| OS (prethodno    | Microsoft Windows XP* SP3/Windows Vista** SP2/                                                                                                    |  |  |
|------------------|----------------------------------------------------------------------------------------------------|--|--|
| instaliran)      | Windows 7 SP1                                                                                                    |  |  |
| "РМВ"            | CPU: Intel Pentium III 800 MHz ili brži<br>(Za reprodukciju/editiranje High Definition videozapisa:<br>Intel Core Duo 1,66 GHz ili brži/Intel Core 2 Duo 1,66 GHz<br>ili brži, Intel Core 2 Duo 2,26 GHz ili brži (HD FX/HD FH),<br>Intel Core 2 Duo 2,4 GHz ili brži (HD PS))<br>Memorija: 512 MB ili više (Za reprodukciju/editiranje High<br>Definition videozapisa: 1 GB ili više)<br>Tvrdi disk: Potreban prostor na disku za instaliranje –<br>približno 500 MB<br>Zaslon: Razlučivost zaslona – 1024 × 768 točaka ili više |  |  |
| "Image Data      | <b>CPU/Memorija:</b> Pentium 4 ili brži/1 GB ili više                                                                                                    |  |  |
| Converter Ver.4" | <b>Zaslon:</b> 1024 × 768 točaka ili više                                                                                                    |  |  |

- 64-bitne i Starter (Edition) verzije nisu podržane. Za korištenje funkcije kreiranja diskova potreban je Windows Image Mastering API (IMAPI) Ver. 2.0 ili noviji.
- \*\* Nije podržano Starter (Edition) izdanje.

## Preporučena konfiguracija računala (Macintosh)

Za uporabu isporučenog softvera i importiranje snimaka putem USB veze preporučuje se sljedeća konfiguracija računala.

| OS (prethodno<br>instaliran)    | <b>USB spajanje:</b> Mac OS X (v10.3, 10.4, 10.5, 10.6)<br><b>"Image Data Converter Ver.4":</b> Mac OS X (v10.5, 10.6<br>(Snow Leopard))               |  |
|---------------------------------|----------------------------------------------------------------------------------------------------|--|
| "Image Data<br>Converter Ver.4" | <b>CPU:</b> Intel Core Solo/Core Duo/Core 2 Duo ili brži<br><b>Memorija:</b> preporučuje se 1 GB ili više<br><b>Zaslon:</b> 1024 × 768 točaka ili više |  |

#### Napomene

- Rad se ne može jamčiti kod gore navedenih sustava koji su nadograđivani ili kod multi-boot sustava.
- Ako spojite 2 ili više USB uređaja na jedno računalo istovremeno, neki uređaji, uključujući fotoaparat, možda neće raditi, ovisno o vrsti USB uređaja koji upotrebljavate.
- Spajanjem fotoaparata pomoću USB sučelja kompatibilnog s Hi-Speed USB (USB 2.0 kompatibilno) omogućuje napredne funkcije prebacivanja (high speed transfer) jer je fotoaparat kompatibilan s Hi-Speed USB (USB 2.0 kompatibilno).
- Kad se računalo aktivira iz suspend ili sleep moda, komunikacija između fotoaparata i računala možda se neće odmah uspostaviti.

## Uporaba softvera

## Instaliranje softvera (Windows)

Logirajte se kao administrator.

### Uključite računalo i uložite CD-ROM (isporučen) u CD-ROM pogon računala.

Prikazuje se izbornik za instalaciju.

- Ako se ne prikaže, dvaput kliknite na [Computer] (u Windows XP: [My Computer]) → (SONYPMB) → [Install.exe].
- Ako se prikaže AutoPlay prozor, odaberite "Run Install.exe" i slijedite upute koje se prikazuju na zaslonu za nastavak instalacije.

## 2 Kliknite na [Install].

Označite i "Image Data Converter" i "PMB" te slijedite upute na zaslonu.

- Tijekom postupka spojite fotoaparat na računalo i slijedite upute na zaslonu.
- Kad se prikaže poruka o resetiranju računala, resetirajte računalo slijedeći upute na zaslonu.
- · DirectX se može instalirati ovisno o konfiguraciji sustava na vašem računalu.

### **3** Izvadite CD-ROM nakon završetka instalacije.

Instalira se sljedeći softver i na desktopu se prikazuju ikone prečaca.

"Image Data Converter" "PMB" "PMB Launcher" "PMB Help"

#### Napomene

 Ako ste na računalo već prije instalirali "PMB" te je njegov broj verzije veći od verzije s isporučenog CD-ROM-a, nije nužno instalirati "PMB" s CD-ROM-a. Funkcije koje možete koristiti aktivirane su čim se fotoaparat spoji s računalom preko USB kabela.  Ako je na vaše računalo instalirana verzija "PMB" softvera ispod 5.0.00, možda nećete moći koristiti neke funkcije tih "PMB" aplikacija kad instalirate "PMB" s isporučenog CD-ROM-a. S isporučenog CD-ROM-a se također instalira "PMB Launcher" te pomoću njega možete pokretati "PMB" ili drugi softver. Za pokretanje aplikacije "PMB Launcher" dvaput kliknite na pripadajuću ikonu prečaca na zaslonu računala.

### Instaliranje softvera (Macintosh)

Logirajte se kao administrator.

- 1 Uključite svije Macintosh računalo i uložite CD-ROM (isporučen) u CD-ROM pogon.
- **2** Dvaput kliknite ikonu CD-ROM-a.
- 3 Kopirajte datoteku [IDC\_INST.pkg] iz mape [MAC] u ikonu tvrdog diska.
- 4 Dvaput kliknite na datoteku [IDC\_INST.pkg].

Slijedite upute na zaslonu za završetak instalacije.

## Uporaba aplikacije "Image Data Converter"

Pomoću "Image Data Converter" možete sljedeće i sl.:

- Editirati snimke načinjene u RAW formatu raznim korekcijama, poput tonske krivulje i oštrine.
- Podešavati na snimkama ravnotežu bjeline, ekspoziciju, Creative Style postavke i sl.
- Pohraniti snimke prikazane i editirane na računalu.
- Snimku možete pohraniti u RAW ili standardnom formatu.
- Prikazati i usporediti RAW/JPEG snimke načinjene ovim fotoaparatom.
- · Ocjenjivati snimke od jedan do pet.
- Podesiti oznake boja.

Za korištenje softvera "Image Data Converter" pogledajte Help. Kliknite na [Start] → [All Programs] → [Image Data Converter] → [Help] → [Image Data Converter Ver.4].

Stranica za podršku za "Image Data Converter" (samo na engleskom) http://www.sony.co.jp/ids-se/

#### Uporaba aplikacije "PMB"

Pomoću "PMB" možete sljedeće i sl.:

- Prebacivati snimke načinjene fotoaparatom na računalo i prikazati ih.
- Organizirati snimke na računalu u kalendaru prema datumu snimanja i prikazati ih.
- Retuširati (korekcija efekta crvenih očiju i sl.), ispisati i slati fotografije u privitku e-maila, promijeniti datum snimanja.
- Prikazati lokaciju snimanja fotografije na zemljopisnoj karti (samo SLT-A65V).
- Ispisivati ili pohranjivati fotografije s datumom.
- Kreirati Blu-ray diskove, diskove AVCHD formata ili DVD diskove iz AVCHD View videozapisa kopiranih na računalo. (Pri prvom kreiranju Blu-ray diska/DVD diska potrebno je imati internetsku vezu.)

#### Napomene

- "PMB" nije kompatibilan s Macintosh računalima.
- Videozapisi snimljeni pod postavkom [60p 28M(PS)]/[50p 28M(PS)] podešenom u [Record Setting] konvertiraju se u "PMB" kako bi se mogao načiniti disk. Ta konverzija može potrajati. Osim toga, nećete moći načiniti disk s originalnom kvalitetom slike.
- Videozapisi snimljeni pod postavkom [60i 24M(FX)]/[50i 24M(FX)] ili [24p 24M(FX)]/ [25p 24M(FX)] podešenom u [Record Setting] konvertiraju se u "PMB" kako bi se mogao načiniti AVCHD disk. Ta konverzija može potrajati. Osim toga, nećete moći načiniti disk s originalnom kvalitetom slike. Želite li zadržati originalnu kvalitetu slike morate svoje videozapise pohraniti na Blu-ray disku.
- "AVCHD View videozapisi" su videozapisi snimljeni u modu [AVCHD 60i/60p]/ [AVCHD 50i/50p] odabranima pod [File Format].

Za korištenje softvera "PMB", pogledajte "PMB Help". Dvaput kliknite na ikonu a (PMB Help) na radoj površini. Ili kliknite na [Start]  $\rightarrow$  [All Programs]  $\rightarrow$  [PMB]  $\rightarrow$  [PMB Help].

Stranica za podršku za "PMB" (samo na engleskom) http://www.sony.co.jp/pmb-se/

## Odabir načina kreiranja diska s videozapisima

Možete načiniti disk s videozapisima formata AVCHD View koji su snimljeni ovim fotoaparatom.

Uređaji na kojima ga možete reproducirati ovisit će o tipu diska. Odaberite način koji će odgovarati vašem uređaju za reprodukciju diska.

Ovdje se opisuju 2 načina za izradu diska s videozapisima: izrada diska na računalu uporabom "PMB" softvera ili izrada diska na drugim uređajima, kao što je DVD snimač.

| Uređaj za reprodukciju                                                                                              | Vrsta diska | Značajke                                                                                                    |  |
|----------------------------------------------------------------------------------------------------|-------------|----------------------------------------------------------------------------------------------------|--|
| Uređaji za reprodukciju<br>Blu-ray diskova<br>(Blu-ray uređaj,<br>PlayStation®3 itd.)                               | Blu-ray     | Uporaba Blu-ray diska omogućuje snimanje<br>videozapisa sa slikom high definition (HD)<br>kvalitete dužih od DVD diskova.                                                                                                    |  |
| Uređaji za reprodukciju<br>AVCHD formata<br>(Sonyjev Blu-ray uređaj,<br>PlayStation®3, itd.)                        | AVCHD       | Videozapisi sa slikom high definition (HD)<br>kvalitete mogu se snimiti na DVD medij<br>kao što je DVD-R disk, i kreira se disk s<br>high definition (HD) kvalitetom slike.<br>• Disk s videozapisima visoke razlučivosti<br>(HD) ne možete reproducirati na običnim<br>DVD uređajima. |  |
| <b>Obični uređaji za repro-<br/>dukciju DVD-a</b><br>(DVD uređaj, računalo<br>koje može reproducirati<br>DVD, itd.) | STD         | Videozapisi sa slikom standard definition<br>(STD) kvalitete koji su nastali konverzijom<br>iz videozapisa sa slikom high definition (HD)<br>kvalitete mogu se snimiti na DVD medij<br>kao što je DVD-R disk, i kreira se disk sa<br>standardnom (STD) kvalitetom slike.               |  |

## Izrada diska uporabom računala

AVCHD View videozapise možete importirati na računalo uporabom "PMB" softvera, a zatim izraditi disk AVCHD formata ili disk standardne kvalitete (STD).

Za pojedinosti o načinu izrade diska uporabom "PMB" softvera pogledajte "PMB Help".

#### Napomene

 Ża kreiranje Blu-ray diska instalirajte [BD Add-on Software] sa zaslona za instaliranje "PMB" softvera.

- PlayStation®3 možda nije dostupan u nekim državama/regijama.
- Videozapisi snimljeni pod postavkom [60p 28M(PS)]/[50p 28M(PS)] podešenom u [Record Setting] konvertiraju se u "PMB" kako bi se mogao načiniti disk. Ta konverzija može potrajati. Osim toga, nećete moći načiniti disk s originalnom kvalitetom slike.
- Videozapisi snimljeni pod postavkom [60i 24M(FX)]/[50i 24M(FX)] ili [24p 24M(FX)]/ [25p 24M(FX)] podešenom u [Record Setting] konvertiraju se u "PMB" kako bi se mogao načiniti AVCHD disk. Ta konverzija može potrajati. Osim toga, nećete moći načiniti disk s originalnom kvalitetom slike. Želite li zadržati originalnu kvalitetu slike morate svoje videozapise pohraniti na Blu-ray disku.
- "AVCHD View videozapisi" su videozapisi snimljeni u modu [AVCHD 60i/60p]/ [AVCHD 50i/50p] odabranima pod [File Format].

## Izrada diska na drugim uređajima

Disk možete izraditi i s Blu-ray Disc snimačem ili DVD snimačem. Vrsta diska koju možete izraditi ovisi o uređaju koji koristite.

| Uređaj |                                                                                                    | Vrsta diska |
|--------|----------------------------------------------------------------------------------------------------|-------------|
|        | Blu-ray Disc snimač: Izrada Blu-ray<br>diska ili DVD diska standardne kvali-<br>tete slike (STD)                      | Blu-ray STD |
|        | DVD snimač različit od DVDirect<br>Express-a: Izrada AVCHD diska ili<br>DVD diska standardne kvalitete slike<br>(STD) | AVCHD STD   |
|        | HDD snimač, i sl.: Izrada DVD diska<br>standardne kvalitete slike (STD)                                               | STD         |

#### Napomene

- Za detalje o izradi diska pogledajte upute za uporabu uređaja koji koristite.
- Izrađujete li disk uređajem Sony DVDirect (DVD snimač), za prijenos podataka upotrijebite utor za memorijsku karticu na DVD snimaču ili snimač spojite preko USB kabela.
- Koristite li Sony DVDirect (DVD snimač) provjerite je li firmver ažuriran s najnovijom verzijom.

Za detalje posjetite sljedeći URL:

http://sony.storagesupport.com/
# Popis ikona na zaslonu

## Grafički prikaz (LCD zaslon)

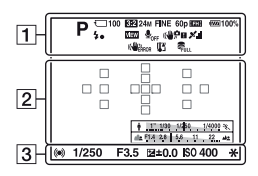

Display All Info. (LCD zaslon)

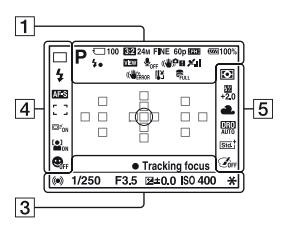

# Za reprodukciju (prikaz osnovnih informacija)

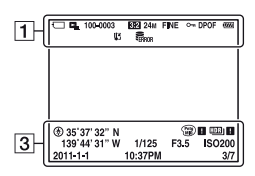

| 1 |  |
|---|--|
|   |  |

| Zaslon                                                                                                    | Opis                                       |
|----------------------------------------------------------------------------------------------------|--------------------------------------------|
| AUTO <sup>↑</sup><br>PAS<br>MAY X<br>C<br>C<br>C<br>C<br>C<br>C<br>C<br>C<br>C<br>C<br>C<br>C<br>C<br>C<br>C<br>C<br>C<br>C<br>C | Mod ekspozicije (36)                       |
|                                                                                                    | Ikone Scene Recognition (37)               |
| € 6 60FF 61/6 61/6 61/6 61/6                                                                                                    | Memorijska kartica (21)/<br>Prijenos (61)  |
| 100                                                                                                    | Preostali broj slika za<br>snimanje        |
| 3:2 16:9                                                                                                    | Omjer širine i visine<br>fotografija (56)  |
| 3D                                                                                                    | 3D Sweep Panorama (39)                     |
| 24M 12M<br>6.0M 20M<br>10M 5.1M<br>WIDE<br>STD<br>16:9                                                                           | Veličina slike za fotogra-<br>fije (47)    |
| RAW<br>RAW+J<br>X.FINE<br>FINE<br>STD                                                                                            | Kvaliteta slike za fotogra-<br>fije (56)   |
| 60p 60i 24p<br>50p 50i 25p                                                                                                    | Broj sličica u sekundi za videozapise (57) |

Ostalo

| Zaslon                                | Opis                                                      |
|---------------------------------------|-----------------------------------------------------------|
| FX FH<br>PS 1080<br>VGA               | Veličina slike za video-<br>zapise (57)                   |
| ۳ <b>۳۳۳</b> 100%                     | Preostalo trajanje baterije<br>(22)                       |
| <b>4</b> •                            | U tijeku je punjenje<br>bljeskalice (41)                  |
| VIEW                                  | Setting Effect OFF (57)                                   |
| <b>₽</b> <sub>OFF</sub>               | Bez snimanja zvuka za videozapise (57)                    |
| ((♥);;; ((♥);?<br>((♥);;) ((♥);?)<br> | SteadyShot/Upozorenje<br>na pomicanje fotoaparata<br>(57) |
| X X X<br>X X<br>X X<br>X X<br>X ERROR | Status triangulacije GPS-a<br>(61) (samo SLT-A65V)        |
| (CHERROR                              | Greška funkcije SteadyShot                                |
| []]                                   | Upozorenje za pregrijava-<br>nje (10)                     |
| FULL ERROR                            | Baza podataka je puna/<br>Greška baze podataka            |
| Cavend Cavend                         | View Mode (60)                                            |
| 100-0003                              | Broj mape-datoteke                                        |
| <b>~</b> _                            | Zaštita (60)                                              |
| DPOF                                  | DPOF podešenje (60)                                       |
|                                       | Upozorenje na preostali<br>kapacitet baterije (22)        |

## 

| Zaslon | Opis                                        |
|--------|---------------------------------------------|
| 0      | Područje za mjerenje u<br>jednoj točki (54) |
| ***    | Područje automatskog<br>izoštravanja (54)   |

| Zaslon             | Opis                               |
|--------------------|------------------------------------|
| ) <b>-</b> ;       | Smart teleconverter (52)           |
| + <u>22209-046</u> | Indikator brzine zatvarača<br>(46) |
| <u> 4 74 2 4</u>   | Indikator otvora blende<br>(46)    |

## 

| Vrijeme snimanja za<br>videozapis (m:s)<br>Izoštravanje (31)<br>Brzina zatvarača (36)<br>Otvor blende (36)<br>EV skala (43) (samo za<br>tražilo)<br>Kompenzacija ekspozicije<br>(43) |
|----------------------------------------------------------------------------------------------------|
| Izoštravanje (31)<br>Brzina zatvarača (36)<br>Otvor blende (36)<br>EV skala (43) (samo za<br>tražilo)<br>Kompenzacija ekspozicije<br>(43)                                            |
| Brzina zatvarača (36)<br>Otvor blende (36)<br>EV skala (43) (samo za<br>tražilo)<br>Kompenzacija ekspozicije<br>(43)                                                                 |
| Otvor blende (36)<br>EV skala (43) (samo za<br>tražilo)<br>Kompenzacija ekspozicije<br>(43)                                                                                          |
| EV skala (43) (samo za<br>tražilo)<br>Kompenzacija ekspozicije<br>(43)                                                                                                    |
| Kompenzacija ekspozicije<br>(43)                                                                                                    |
|                                                                                                    |
| AE zadržavanje (52)                                                                                                    |
| GPS podaci (samo SLT-<br>A65V)                                                                                                    |
| Prikaz zemljopisne<br>duljine i širine (samo<br>SLT-A65V)                                                                                                    |
| Upozorenje za Auto HDR<br>sliku                                                                                                    |
| Greška funkcije Picture<br>Effect                                                                                                    |
| ISO osjetljivost (52)                                                                                                    |
| Broj datoteke/Broj slika u<br>određenom modu prikaza                                                                                                    |
| Datum snimanja                                                                                                    |
|                                                                                                    |

4

| Zaslon                                                                                                    | Opis                                                                   |
|----------------------------------------------------------------------------------------------------|------------------------------------------------------------------------|
| □ □ Hi<br>S10 0.3ev<br>0.3ev Lo •                                                                                                    | Način okidanja (45)                                                    |
| <ul> <li>AUTO <sup>+</sup> <sup>+</sup> <sup>+</sup> <sup>+</sup> SLOW</li> <li><sup>+</sup> <sup>+</sup> <sup>+</sup> <sup>+</sup> <sup>+</sup> <sup>+</sup> <sup>±</sup> <sup>⊕</sup></li> <li><sup>+</sup> <sup>+</sup> <sup>+</sup> <sup>±</sup> <sup>⊕</sup></li> <li><sup>+</sup> <sup>+</sup> <sup>+</sup> <sup>±</sup> <sup>⊕</sup></li> </ul> | Način rada bljeskalice (41)/<br>Smanjenje efekta crvenih<br>očiju (57) |
| AF-A AF-S<br>AF-C MF                                                                                                    | Način izoštravanja (54)                                                |
| · )<br>• + + +                                                                                                    | Područje automatskog<br>izoštravanja (54)                              |
| ⊡ <sup>≠</sup> <sub>ON</sub> ⊡ <sup>≠</sup> <sub>OFF</sub>                                                                                                    | Praćenje motiva (54)                                                   |
|                                                                                                    | Face Detection (54)                                                    |
| ON OFF                                                                                                    | Smile Shutter (54)                                                     |
|                                                                                                    | Indikator osjetljivosti<br>prepoznavanja osmijeha                      |

| Zaslon                                        | Opis                                                  |
|-----------------------------------------------|-------------------------------------------------------|
| Stat Wind Port<br>Land Screet B/W<br>+3 +3 +3 | Creative Style (54)/Kon-<br>trast, zasićenje, oštrina |
|                                               | Picture Effect (52)                                   |

# 5

| Zaslon                                                     | Opis                                                                                    |
|------------------------------------------------------------|-----------------------------------------------------------------------------------------|
| 00                                                         | Metering mode (54)                                                                      |
| #2.0                                                       | Kompenzacija bljeska<br>(54)                                                            |
| AWB **<br>▲ ● ↓<br>※-1 ※0<br>※+1 ※+2 型<br>▲ 7500K<br>A5 G5 | Ravnoteža bjeline (Auto,<br>Preset, Custom, Color<br>temperature, Color filter)<br>(52) |
| OFF DEO<br>OFF AUTO                                        | D-Range Optimizer (54)/<br>Auto HDR (54)                                                |

# Funkcije raspoložive u svakom modu snimanja

Funkcije koje možete koristiti ovise o odabranom modu snimanja. U sljedećoj tablici  $\checkmark$  označava raspoloživu funkciju. – znači da funkcija nije raspoloživa.

| Mod snimanja           |            | Exposure<br>Comp. (43) | Self-timer<br>(45) | Cont.<br>Shooting<br>(45) | Face<br>Detection<br>(54) | Smile<br>Shutter<br>(54) |
|------------------------|------------|------------------------|--------------------|---------------------------|---------------------------|--------------------------|
| AUTO (30)              |            | -                      | $\checkmark$       | $\checkmark$              | $\checkmark$              | $\checkmark$             |
| 🛞 (30)                 |            | -                      | $\checkmark$       | $\checkmark$              | <ul> <li>V</li> </ul>     | $\checkmark$             |
| AUTO <sup>+</sup> (37) |            | -                      | $\checkmark$       | $\checkmark$              | $\checkmark$              | $\checkmark$             |
| SCN (38)               | 0          | -                      | $\checkmark$       | -                         | <ul> <li>V</li> </ul>     | $\checkmark$             |
|                        | is.        | -                      | $\checkmark$       | $\checkmark$              | $\checkmark$              | $\checkmark$             |
|                        | Ť          | -                      | $\checkmark$       | -                         | $\checkmark$              | $\checkmark$             |
|                        |            | -                      | $\checkmark$       | -                         | <ul> <li>V</li> </ul>     | $\checkmark$             |
|                        | -          | -                      | $\checkmark$       | -                         | $\checkmark$              | $\checkmark$             |
|                        | )          | -                      | $\checkmark$       | -                         | $\checkmark$              | $\checkmark$             |
|                        | ЭŴ         | -                      | -                  | -                         | $\checkmark$              | -                        |
|                        | <b>*</b> 3 | -                      | $\checkmark$       | -                         | $\checkmark$              | $\checkmark$             |
| (39)                   |            | $\checkmark$           | -                  | -                         | -                         | -                        |
| SD (39)                |            | $\checkmark$           | -                  | -                         | -                         | -                        |
| ៉ (40)                 |            | $\checkmark$           | -                  | <ul> <li>✓</li> </ul>     | -                         | -                        |
| P (36)                 |            | $\checkmark$           | $\checkmark$       | $\checkmark$              | $\checkmark$              | $\checkmark$             |
| A (36)                 |            | $\checkmark$           | $\checkmark$       | $\checkmark$              | $\checkmark$              | $\checkmark$             |
| S (36)                 |            | <ul> <li>V</li> </ul>  | $\checkmark$       | $\checkmark$              | <ul> <li>V</li> </ul>     | $\checkmark$             |
| M (36)                 |            | -                      | $\checkmark$       | $\checkmark$              | $\checkmark$              | $\checkmark$             |
| 132)                   |            | *                      | $\checkmark$       | $\checkmark$              | $\checkmark$              | -                        |

Funkcije koje ne možete koristiti prikazuju se sivo na zaslonu.

\* Kad je odabrana opcija [Manual Exposure], ova funkcija nije dostupna.

# Raspoloživi načini rada bljeskalice

Funkcije koje možete odabrati ovise o modu snimanja i odabranim funkcijama.

U sljedećoj tablici  $\checkmark$  označava funkciju koja se može odabrati. – znači da se funkcija ne može odabrati.

Načini rada bljeskalice koje ne možete odabrati prikazuju se sivo na zaslonu.

| Mod snimanja           | 1          | Ƴ<br>(Flash<br>Off) | 4<br>AUTO<br>(Autoflash) | <b>\$</b> (Fill-<br>flash) | slow (Slow<br>Sync.) | <sup>‡</sup> (Rear<br>Sync.) | ≴<br>w∟<br>(Wireless) |
|------------------------|------------|---------------------|--------------------------|----------------------------|----------------------|------------------------------|-----------------------|
| AUTO (30)              |            | $\checkmark$        | $\checkmark$             | $\checkmark$               | -                    | -                            | -                     |
| 🕄 (30)                 |            | $\checkmark$        | -                        | -                          | -                    | -                            | -                     |
| AUTO <sup>+</sup> (37) |            | $\checkmark$        | $\checkmark$             | $\checkmark$               | -                    | -                            | -                     |
| SCN (38)               | 0          | $\checkmark$        | $\checkmark$             | $\checkmark$               | -                    | -                            | -                     |
|                        | ×.         | $\checkmark$        | -                        | $\checkmark$               | -                    | -                            | -                     |
|                        | ÷,         | $\checkmark$        | $\checkmark$             | $\checkmark$               | -                    | -                            | -                     |
|                        |            | $\checkmark$        | _                        | $\checkmark$               | _                    | -                            | -                     |
|                        | -          | $\checkmark$        | -                        | $\checkmark$               | -                    | -                            | -                     |
|                        | )          | $\checkmark$        | -                        | -                          | -                    | -                            | -                     |
|                        | 3          | $\checkmark$        | -                        | -                          | -                    | -                            | -                     |
|                        | <b>*</b> 2 | -                   | $\checkmark$             | -                          | -                    | -                            | -                     |
| (39)                   |            | $\checkmark$        | -                        | -                          | -                    | -                            | -                     |
| SD (39)                |            | $\checkmark$        | -                        | -                          | -                    | -                            | -                     |
| 뗼 (40)                 |            | -                   | -                        | $\checkmark$               | $\checkmark$         | $\checkmark$                 | $\checkmark$          |
| P (36)                 |            | -                   | -                        | $\checkmark$               | $\checkmark$         | $\checkmark$                 | $\checkmark$          |
| A (36)                 |            | -                   | -                        | $\checkmark$               | $\checkmark$         | $\checkmark$                 | $\checkmark$          |
| S (36)                 |            | -                   | _                        | $\checkmark$               | $\checkmark$         | $\checkmark$                 | $\checkmark$          |
| M (36)                 |            | -                   | -                        | $\checkmark$               | $\checkmark$         | $\checkmark$                 | $\checkmark$          |
| 目 (32)                 |            | -                   | -                        | $\checkmark$               | $\checkmark$         | $\checkmark$                 | $\checkmark$          |

# Saznajte više o fotoaparatu (" $\alpha$ Handbook")

"α Handbook", koji objašnjava detalje uporabe fotoaparata, nalazi se na CD-ROM disku (isporučen). Za detaljne upute o mnogobrojnim funkcijama ovog fotoaparata, pogledajte priručnik.

# Ako koristite Windows

- Uključite računalo i uložite CD-ROM (isporučen) u CD-ROM pogon računala.
- 2 Kliknite na [Handbook].
- **3** Kliknite na [Install].
- **4** Pokrenite "α Handbook" iz prečice na radnoj površini.

# Ako koristite Macintosh

- Uključite računalo i uložite CD-ROM (isporučen) u CD-ROM pogon računala.
- 2 Odaberite mapu [Handbook] i kopirajte datoteku "Handbook.pdf", pohranjenu u mapi [GB], na računalo.

3 Nakon završetka kopiranja, dvaput kliknite "Handbook.pdf".

# Provjera broja mogućih snimaka/vrijeme snimanja

Kad uložite memorijsku karticu u fotoaparat i podesite prekidač na ON, na zaslonu prikazuje se broj mogućih snimaka (za snimanje s trenutnim postavkama).

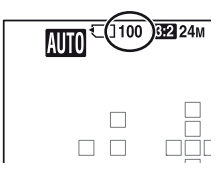

#### Napomene

- Kad "0" (broj mogućih snimaka) trepće žuto, memorijska kartica je puna. Zamijenite memorijsku karticu novom ili izbrišite snimke na trenutnoj memorijskoj kartici (str. 34, 60).
- Kad "NO CARD" (broj mogućih snimaka) trepće žuto, to znači da nije uložena memorijska kartica. Uložite memorijsku karticu.

# Broj snimaka koje se mogu pohraniti na memorijsku karticu

Tablica pokazuje približan broj snimaka koje je moguće pohraniti na memorijsku karticu formatiranu ovim fotoaparatom. Vrijednosti su dobivene testiranjem sa standardnim Sonyjevim memorijskim karticama: Vrijednosti se mogu razlikovati ovisno o uvjetima u kojima se snima te o tipu memorijske kartice.

#### Veličina slike: L 24M Format slike: 3:2\* "Memory Stick PRO Duo"

| Kapacitet<br>Veličina | 2 GB | 4 GB | 8 GB | 16 GB | 32 GB |
|-----------------------|------|------|------|-------|-------|
| Standard              | 335  | 680  | 1350 | 2750  | 5500  |
| Fine                  | 205  | 410  | 830  | 1650  | 3300  |
| RAW & JPEG            | 54   | 105  | 220  | 440   | 880   |
| RAW                   | 74   | 145  | 300  | 600   | 1200  |

\* Kad je [Aspect Ratio] podešen na [16:9] možete načiniti više snimaka od broja prikazanog u gornjoj tablici (osim ako je odabrano [RAW]).

#### (Jedinica: Fotografije)

Osta

# Broj mogućih snimaka pri uporabi baterije

Kad fotoaparat koristite sa sasvim napunjenom baterijom (isporučena), možete načiniti broj snimaka naveden ispod. Stvarne vrijednosti mogu biti manje od navedenih, ovisno o uvjetima uporabe.

|                                   | SLT-A65                   | SLT-A65V                  |
|-----------------------------------|---------------------------|---------------------------|
| Mod snimanja preko<br>LCD zaslona | Približno 560 fotografija | Približno 560 fotografija |
| Mod tražila                       | Približno 510 fotografija | Približno 510 fotografija |

- Taj broj izračunat je sa sasvim napunjenom baterijom i u sljedećim uvjetima:
   Pri okolnoj temperaturi od 25 °C.
  - Pri uporabi baterije punjene još oko sat vremena nakon što se indikator CHARGE isključio.
  - Pri uporabi kartice Sony "Memory Stick PRO Duo" (prodaje se zasebno).
  - [Quality] je podešen na [Fine].
  - Kada je [Autofocus Mode] podešeno na [Automatic AF].
  - Pri snimanju jednom svakih 30 sekundi.
  - Bljeskalica se aktivira jednom na svaka dva snimanja.
  - Ako se fotoaparat uključuje i isključuje jednom na svakih deset snimanja.
  - [GPS On/Off] je podešeno na [On] (samo SLT-A65V).
- Metoda mjerenja zasniva se na CIPA standardu. (CIPA: Camera & Imaging Products Association)

# Duljina snimanja videozapisa

Donja tablica prikazuje približnu ukupnu duljinu snimanja uporabom memorijske kartice formatirane na ovom fotoaparatu.

#### "Memory Stick PRO Duo"

(h (sati), m (minute))

| Kapacitet<br>Record<br>Setting | 2 GB       | 4 GB       | 8 GB       | 16 GB      | 32 GB      |
|--------------------------------|------------|------------|------------|------------|------------|
| 60i 24M(FX)/50i<br>24M(FX)     | 10 min     | 20 min     | 40 min     | 1 h 30 min | 3 h        |
| 60i 17M(FH)/50i<br>17M(FH)     | 10 min     | 30 min     | 1 h        | 2 h        | 4 h 5 min  |
| 60p 28M(PS)/50p<br>28M(PS)     | 9 min      | 15 min     | 35 min     | 1 h 15 min | 2 h 30 min |
| 24p 24M(FX)/25p<br>24M(FX)     | 10 min     | 20 min     | 40 min     | 1 h 30 min | 3 h        |
| 24p 17M(FH)/25p<br>17M(FH)     | 10 min     | 30 min     | 1 h        | 2 h        | 4 h 5 min  |
| 1440×1080 12M                  | 20 min     | 40 min     | 1 h 20 min | 2 h 45 min | 5 h 30 min |
| VGA 3M                         | 1 h 10 min | 2 h 25 min | 4 h 55 min | 10 h       | 20 h 5 min |

#### Napomene

- Vrijeme snimanja videozapisa mijenja se jer fotoaparat ima VBR (varijabilna brzina bita) čime se automatski podešava kvaliteta slike ovisno o snimanoj sceni. Pri snimanju objekta koji se brzo kreće slika je jasnija, ali je vrijeme snimanja kraće jer snimanje zahtijeva mnogo memorije. Vrijeme snimanja također se razlikuje ovisno o uvjetima snimanja, objektu ili postavkama kvalitete/veličine slike.
- · Prikazane vrijednosti ne odnose se na duljinu neprekinutog snimanja.
- Duljina snimanja može ovisiti o uvjetima snimanja i upotrijebljenoj memorijskoj kartici.
- Ako se pojavi indikator [1], prekinite snimanje videozapisa. Unutrašnja temperatura fotoaparata podigla se do opasne razine.
- Detalje o reprodukciji videozapisa pogledajte na str. 33.

# Napomene o neprekidnom snimanju videozapisa

- Za snimanje videozapisa visoke kvalitete ili kontinuirano snimanje uporabom slikovnog senzora veličine APS-C potrebno je mnogo energije. Stoga će temperatura u fotoaparatu i osobito na slikovnom senzoru porasti nastavite li snimati. U tim slučajevima se fotoaparat automatski isključuje jer više temperature utječu na kvalitetu snimaka ili opterećuju unutrašnji mehanizam fotoaparata.
- Raspoloživo vrijeme za snimanje videozapisa je sljedeće kad fotoaparat započinje snimati nakon što je neko vrijeme bio isključen. (Sljedeće vrijednosti pokazuju kontinuirano vrijeme od kad fotoaparat započne snimati pa sve do završetka snimanja.)

| Temperatura okoline | Vrijeme kontinuiranog<br>snimanja za videozapise |
|---------------------|--------------------------------------------------|
| 20 °C               | Približno 29 minuta                              |
| 30 °C               | Približno 29 minuta                              |
| 40 °C               | Približno 13 minuta                              |

- Raspoloživo vrijeme za snimanje videozapisa mijenja se ovisno o temperaturi ili stanju fotoaparata prije početka snimanja. Ako po uključenju fotoaparata učestalo mijenjate kadriranje ili snimate, temperatura u fotoaparatu raste i raspoloživo vrijeme snimanja je kraće od vrijednosti navedenih u gornjoj tablici.
- Prestane li fotoaparat snimati zbog zagrijanosti, isključite ga na nekoliko minuta. Započnite snimanje kad se temperatura u fotoaparatu skroz smanji.
- Držite li se sljedećih smjernica, vrijeme snimanja će biti duže.
  - Držite fotoaparat dalje od izravnog sunčeva svjetla.
  - Isključite fotoaparat kad ga ne koristite.
  - Ako je moguće, koristite stativ i isključite funkciju SteadyShot.
- Maksimalna veličina datoteke videozapisa je 2 GB. Ako je opcija [File Format] podešena na [MP4], snimanje se automatski zaustavlja nakon što veličina datoteke dosegne otprilike 2 GB, a ako je opcija [File Format] podešena na [AVCHD 60i/60p]/[AVCHD 50i/50p] automatski se kreira nova datoteka videozapisa.
- Maksimalna duljina trajanja neprekidnog snimanja iznosi 29 minuta.

# Tehnički podaci

# Fotoaparat

#### [Sustav]

| Vrsta fotoaparata            | Digitalni fotoaparat s izmjenjivim objektivom                                                                                                    |  |
|------------------------------|----------------------------------------------------------------------------------------------------|--|
| Objektiv                     | A-mount objektiv                                                                                                    |  |
| [Slikovni senzor]            |                                                                                                    |  |
| Format slike                 | 23,5 mm $\times$ 15,6 mm (APS-C format) CMOS slikovni senzor                                                                                            |  |
| Ukupan broj piksela slikovno | og senzora<br>Približno 24 700 000 piksela                                                                                                    |  |
| Efektivni broj piksela       | Približno 24 300 000 piksela                                                                                                    |  |
| [SteadyShot]                 |                                                                                                    |  |
| Za fotografije               | Sustav: Mehanizam za pomak slikovnog senzora<br>Učinak: Približno 2,5 do 4,5 EV brzine zatvarača (ovisno<br>o uvjetima snimanja i montiranom objektivu) |  |
| Za videozapise               | Sustav: Elektronski                                                                                                    |  |
| [Zaštita od prašine]         |                                                                                                    |  |
| Sustav                       | Antistatička obloga niskopropusnog filtra i mehanizam<br>za pomak slikovnog senzora                                                                     |  |
| [Sustav automatskog izošt    | ravanja]                                                                                                    |  |
| Sustav                       | TTL detekcija fazne razlike, 15 točaka (3 točke križnoga tipa)                                                                                          |  |
| Raspon osjetljivosti         | Od -1 do 18 EV (ekvivalent za ISO 100)                                                                                                    |  |
| AF osvjetljenje              | Približno 1 – 5 m                                                                                                    |  |
| [Elektroničko tražilo]       |                                                                                                    |  |
| Tip                          | Elektroničko tražilo (Organic Electro-Luminescence)                                                                                                    |  |
| Veličina zaslona             | 1,3 cm (tip 0.5)                                                                                                    |  |
| Ukupan broj točaka           | 2 359 296 točaka                                                                                                    |  |
| Pokrivenost kadra            | 100%                                                                                                    |  |
| Uvećanje                     | $1,09 \times s 50 \text{ mm}$ objektivom na beskonačno, $-1 \text{ m}^{-1}$ (diopter)                                                                   |  |

| Eye Point                     | Oko 27 mm od okulara, 22 mm od okvira okulara na<br>–1 m <sup>-1</sup>                              |
|-------------------------------|----------------------------------------------------------------------------------------------------|
| Podešavanje dioptera          | -4.0 m <sup>-1</sup> do +3.0 m <sup>-1</sup> (diopter)                                              |
| [LCD zaslon]                  |                                                                                                    |
| LCD zaslon                    | 7,5 cm (tip 3.0), TFT                                                                               |
| Ukupan broj točaka            | 921 600 (640 × 3 (RGB) × 480) točaka                                                                |
| [Kontrola ekspozicije]        |                                                                                                    |
| Ćelija za mjerenje svjetla    | "Exmor" CMOS senzor                                                                                 |
| Način mjerenja svjetla        | Mjerenje 1 200 zona                                                                                 |
| Raspon mjerenja               | Od –2 EV do +17 EV na više segmenata, središte, točka,<br>(pri ISO 100 ekvivalentno F1,4 objektivu) |
| ISO osjetljivost (indeks prep | oručene ekspozicije)<br>AUTO, ISO 100 do 16 000 (korak po 1 EV)                                     |
| Kompenzacija ekspozicije      | ±3.0 EV (korak po 1/3 EV)                                                                           |
| [Zatvarač]                    |                                                                                                    |
| Tip                           | Elektronski kontrolirani zatvarač s vertikalnim kretanjem,<br>u žarišnoj ravnini                    |
| Raspon brzina                 | 1/4 000 sekunde - 30 sekundi, proizvoljno                                                           |
| Brzina sinkronizacije bljeska | lice                                                                                                |
|                               | 1/160 sekunde                                                                                       |
| [Ugrađena bljeskalica]        |                                                                                                    |
| Brojka vodilja bljeskalice    | GN 10 (u metrima uz ISO 100)                                                                        |
| Vrijeme punjenja              | Oko 3 sekunde                                                                                       |

 Vrijeme punjenja
 Oko 3 sekunde

 Pokrivenost bljeskom
 Za 18 mm objektiv (žarišna duljina koju pokazuje objektiv)

 Kompenzacija bljeskalice
 ±2.0 EV (korak po 1/3 EV)

Domet bljeskalice

| Otvo<br>blene | or<br>de | F2.8         | F4.0          | F5.6          |
|---------------|----------|--------------|---------------|---------------|
| 00            | 100      | 1 m – 3,6 m  | 1 m – 2,5 m   | 1 m – 1,8 m   |
| ni IS         | 200      | 1,4 m – 5 m  | 1,4 m - 3,6 m | 1,4 m - 2,5 m |
| deše          | 400      | 2 m – 7,1 m  | 2 m – 5 m     | 2 m – 3,6 m   |
| Po            | 800      | 2,8 m - 10 m | 2,8 m - 7,1 m | 2,8 m – 5 m   |

#### [Kontinuirano snimanje]

Brzina kontinuiranog snimanja Continuous Advance Priority AE: Maksimalno 10 fotografija u sekundi/IJH: Maksimalno 8 fotografija u sekundi/IJLo: Maksimalno 3 fotografije u sekundi • Naši uvjeti mjerenja. Brzina kontinuirano snimanja je

manja, ovisno o uvjetima snimanja.

#### Maksimalan broj kontinuiranih snimaka

U modu Continuous Advance Priority AE Fine: 17 snimaka/Standard: 18 snimaka/RAW & JPEG: 11 snimaka/RAW: 13 snimaka U kontinuiranom snimanju Fine: 18 snimaka/Standard: 18 snimaka/RAW & JPEG: 11 snimaka/RAW: 13 snimaka

#### [Reprodukcija sa zumiranjem slike]

| [neprodukcija sa zumnanje | in Silkoj                                                                                                    |
|---------------------------|----------------------------------------------------------------------------------------------------|
| Raspon uvećanja           | Veličina slike: L: Približno ×1 – ×13,6/M: Približno ×1 – ×9,9/S: Približno ×1 – ×6,8                                                                                                    |
| [Format snimanja]         |                                                                                                    |
| Format datoteka           | JPEG (DCF Ver. 2.0, Exif Ver. 2.3, MPF Baseline)<br>kompatibilnost, DPOF kompatibilnost                                                                                                    |
| 3D fotografije            | MPO (MPF Extended (Disparity Image)) kompatibilnost                                                                                                    |
| Videozapis (AVCHD format) | Sukladno AVCHD Ver. 1.0<br>Video: MPEG-4 AVC/H.264<br>Zvuk: Dolby Digital 2ch, opremljen tehnologijom Dolby<br>Digital Stereo Creator<br>• Proizvedeno uz licencu tvrtke Dolby Laboratories. |
| Videozapis (MP4 format)   | Video: MPEG-4 AVC/H.264<br>Zvuk: MPEG-4 AAC-LC 2ch                                                                                                    |

[Medij za snimanje]

"Memory Stick PRO Duo" medij, SD kartica [Ulazne/izlazne priključnice] USB miniB, Hi-Speed USB (USB 2.0) HDMI HDMI minipriključnica Prikliučnica mikrofona Ø 3.5 mm stereo miniprikliučnica Prikliučnica REMOTE [Napajanje, općenito] Odgovarajuća baterija Puniiva baterija NP-FM500H [Ostalo] Mikrofon Stereo Zvučnik Mono Exif Print Kompatibilan PRINT Image Matching III Kompatibilan Približno 132,1 mm  $\times$  97,5 mm  $\times$  80,7 mm (Š/V/D, bez Dimenzije dijelova koji strše) Masa Pribl. 622 g (s baterijom i medijem "Memory Stick PRO Duo") Pribl. 543 g (samo tijelo) Radna temperatura 0 do 40 °C

#### 0 kompatibilnosti podataka

- Ovaj fotoaparat je usklađen s pravilima DCF (Design rule for Camera File system universal standard) univerzalnog standarda kojeg je utemeljilo udruženje JEITA (Japan Electric and Information Technology Industries Association).
- Nije zajamčena reprodukcija snimaka načinjenih ovim fotoaparatom na drugoj opremi, kao i reprodukcija snimaka načinjenih ili editiranih drugom opremom na ovom fotoaparatom.

Dizajn i tehnički podaci podložni su promjeni bez najave. Proizvođač ne preuzima odgovornost za eventualne tiskarske pogreške.

# Punjač/baterija

## Punjač baterije BC-VM10A

| Ulazne vrijednosti          | 100 V – 240 V AC, 50/60 Hz, 9 W                       |
|-----------------------------|-------------------------------------------------------|
| Izlazne vrijednosti         | 8,4 V DC, 0,75 A                                      |
| Raspon radne temperature    | 0 do 40 °C                                            |
| Raspon temperature za pohra | nu<br>-20 do +60 °C                                   |
| Maksimalne dimenzije        | Približno 70 mm $\times$ 25 mm $\times$ 95 mm (Š/V/D) |
| Masa                        | Približno 90 g                                        |

## Punjiva baterija NP-FM500H

| Baterija                   | Litij-ionska baterija                                       |
|----------------------------|-------------------------------------------------------------|
| Najveći napon              | DC 8,4 V                                                    |
| Nazivni napon              | DC 7,2 V                                                    |
| Maksimalan napon punjenja  | DC 8,4 V                                                    |
| Maksimalna struja punjenja | 2 A                                                         |
| Kapacitet                  | Tipičan 11,8 Wh (1650 mAh)                                  |
|                            | Najmanji 11,5 Wh (1600 mAh)                                 |
| Maksimalne dimenzije       | Približno 38,2 mm $\times$ 20,5 mm $\times$ 55,6 mm (Š/V/D) |
| Masa                       | Približno 78 g                                              |

# Objektiv

| Naziv (naziv modela)                                             | DT 18-55mm F3.5-5.6 SAM<br>(SAL1855) | DT 55-200mm F4-5.6 SAM<br>(SAL55200-2) |
|------------------------------------------------------------------|--------------------------------------|----------------------------------------|
| Ekvivalent žarišnoj<br>duljini za 35mm 27 – 82,5<br>format* (mm) |                                      | 82,5 - 300                             |
| Skupine-elementi<br>objektiva                                    | 7 – 8                                | 9-13                                   |
| Vidni kut objektiva*                                             | 76° – 29°                            | 29° – 8°                               |
| Najmanji fokus** (m)                                             | 0,25 (0,82)                          | 0,95 (3,2)                             |
| Najveće uvećanje (X)                                             | 0,34                                 | 0,29                                   |

| Naziv (naziv modela)                                  | DT 18-55mm F3.5-5.6 SAM<br>(SAL1855) | DT 55-200mm F4-5.6 SAM<br>(SAL55200-2) |
|-------------------------------------------------------|--------------------------------------|----------------------------------------|
| Najmanji f-broj                                       | f/22-36                              | f/32-45                                |
| Promjer filtra (mm)                                   | 55                                   | 55                                     |
| Dimenzije (maks.<br>promjer × visina)<br>(pribl., mm) | 69,5×69                              | 71,5×85                                |
| Masa (pribl., g)                                      | 210                                  | 305                                    |

 Vrijednosti za ekvivalentnu žarišnu duljinu za 35mm format te vidni kut temelje se na digitalnim fotoaparatima s izmjenjivim objektivom, opremljenima slikovnim senzorom veličine APS-C.

\*\* Najmanji fokus je najkraća udaljenost od slikovnog senzora do objekta.

- Objektiv ima koder udaljenosti. Koder udaljenosti omogućuje preciznije mjerenje (ADI) koristeći bljeskalicu za ADI.
- Ovisno o mehanizmu objektiva, žarišna duljina može se mijenjati sa svakom promjenom udaljenosti snimanja. Žarišna duljina pretpostavlja da je objektiv fokusiran na položaj beskonačno.
- Položaj beskonačno omogućuje kod nekih podešenja kompenzaciju za pomak fokusa koji uzrokuje promjena temperature. Za snimanje motiva na beskonačnoj udaljenosti u MF modu koristite tražilo i izoštrite.

#### O žarišnoj duljini

Kut slike kod ovog fotoaparata uži je nego kod fotoaparata s 35 mm filmom. Možete pronaći odgovarajući ekvivalent žarišnoj duljini fotoaparata s 35 mm filmom te snimajte s jednakim kutom slike tako što ćete povećati žarišnu duljinu svog objektiva za pola.

Primjerice, uporabom 50 mm objektiva možete postići vrijednost usporedivu sa 75 mm objektivom fotoaparata s 35 mm filmom.

#### Zaštićeni znakovi

- *O* je zaštitni znak tvrtke Sony Corporation.
- "Memory Stick", ..., "Memory Stick PRO", MEMORY STICK PRO, "Memory Stick Duo", MEMORY STICK DUD, "Memory Stick PRO Duo", MEMORY STICK PRO DUD, "Memory Stick PRO-HG Duo", MEMORY STICK PRO-HG DUD, "Memory Stick Micro", "MagicGate" i MAGICGATE SU ZaŠtitni znakovi tvrtke Sony Corporation.
- "InfoLITHIUM" je zaštitni znak tvrtke Sony Corporation.
- "PhotoTV HD" je zaštitni znak tvrtke Sony Corporation.
- "AVCHD" i logotip "AVCHD" su zaštićeni znakovi tvrtke Panasonic Corporation i Sony Corporation.
- Blu-ray Disc<sup>™</sup> i Blu-ray <sup>™</sup> su zaštićeni znakovi tvrtke Blu-ray Disc Association.
- Dolby i znak dvostrukog D su zaštitni znakovi tvrtke Dolby Laboratories.
- Microsoft, Windows, DirectX i Windows Vista su registrirani zaštićeni znakovi ili zaštitni znakovi tvrtke Microsoft Corporation u SAD-u i/ ili drugim zemljama.
- HDMI, logo HDMI i High-Definition Multimedia Interface su zaštićeni znakovi ili registrirani zaštićeni znakovi tvrtke HDMI Licensing LLC.
- Macintosh i Mac OS su zaštićeni znakovi ili registrirani zaštićeni znakovi tvrtke Apple Computer, Inc.

- PowerPC je registrirani zaštitni znak tvrtke IBM Corporation u SAD-u.
- Intel, Intel Core, MMX i Pentium su zaštićeni znakovi ili registrirani zaštitni znakovi tvrtke Intel Corporation.
- SDXC logotip je zaštitni znak tvrtke SD-3C, LLC.
- Eye-Fi je zaštitni znak tvrtke Eye-Fi Inc.
- MultiMediaCard je zaštitni znak tvrtke MultiMediaCard Association.
- """ i "PlayStation" su registrirani zaštitni znakovi tvrtke Sony Computer Entertainment Inc.
- Adobe je trgovačka marka ili registrirana trgovačka marka tvrtke Adobe Systems Incorporated u SAD-u i/ili drugim zemljama.
- Osim toga, nazivi sustava i proizvoda u ovom priručniku su zaštićeni ili registrirani znakovi odgovarajućih proizvođača. Ipak, oznake ™ ili ® nisu navedene u svakom slučaju u ovom priručniku.

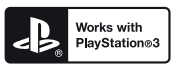

- Svoj PlayStation 3 možete dodatno nadograditi tako da preuzmete aplikaciju za PlayStation 3 iz PlayStation trgovine (ako je dostupna).
- Aplikacija za PlayStation 3 zahtijeva korisnički račun na PlayStation Networku i preuzimanje aplikacije.

Raspoloživo u regijama u kojima je dostupna PlayStation trgovina.

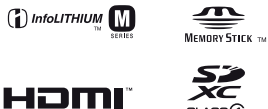

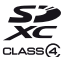

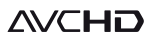

Dodatne informacije o ovom proizvodu i odgovore na često postavljana pitanja možete pronaći na Sonyjevoj stranici za podršku korisnicima (Customer Support).

## http://www.sony.net/